## Learning Objectives

Monday, February 13, 2023 1:48 PM

### Homework Assignment 6

1. You are required to develop an AutoCAD plan view drawing from a satellite photo of a roundabout (round-about-U of U, see Fig 1). Use the campus round-about.jpg in the files folder in Canvas to make the drawing.

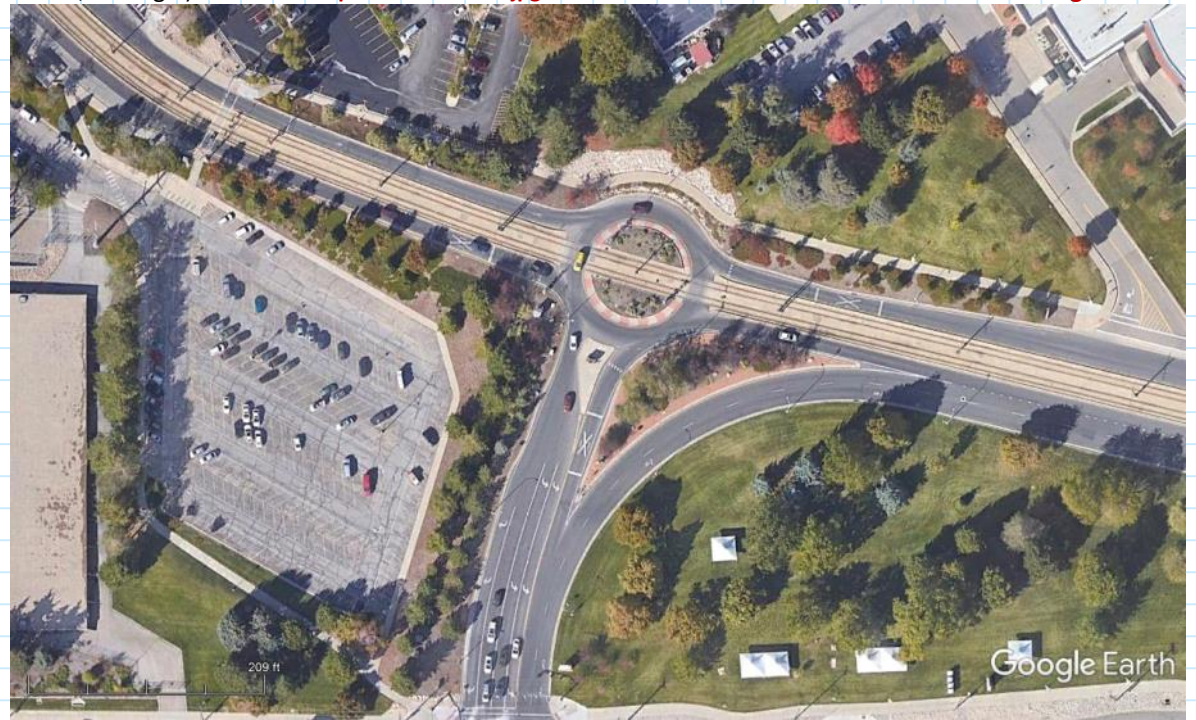

Figure 1. Satellite image of round-about near Rice Eccles Stadium, University of Utah Campus. (see Canvas folder file)

#### The requirements for the drawing are:

- D-size drawing with title block
- The <u>drawing scale</u> shown in lower right corner of drawing
- The satellite image placed on separately on image layer that you create
- The roadway and parking lot limits placed and dimensioned (black lines and lettering) on Layer 1
- The roadway lane and traffic control markings placed and dimensioned (red lines and lettering) on Layer 2
- The <u>curb and gutter</u> placed and dimensioned (blue lines and lettering) on Layer 3
- The sidewalk placed and dimensioned (orange lines and lettering) on Layer 4
- The UTA TRAX (light-rail line) placed and dimensioned (brown lines and lettering) on Layer 5
- The <u>landscaping features</u> indicated (green lines) on Layer 6
- Dimension the width of all features (purple lines) on Layer 7. Do not dimension the length of the features.

#### Items to submit:

- Completed drawing with satellite image only
- Completed drawing with Layers 1 through 7 only
- Completed drawing with both satellite and Layers 1 through 7

#### Drawing requirements:

- All drawings must have a title block with your name and date included.
- All drawings must be submitted in Adobe Acrobat pdf format.

# Scaling and Drawing on Aerial Images

Monday, February 13, 2023 1:48 PM

## AutoCAD Inserting / Importing Images, Scaling Images, Tracing Images

Awesome Andrew

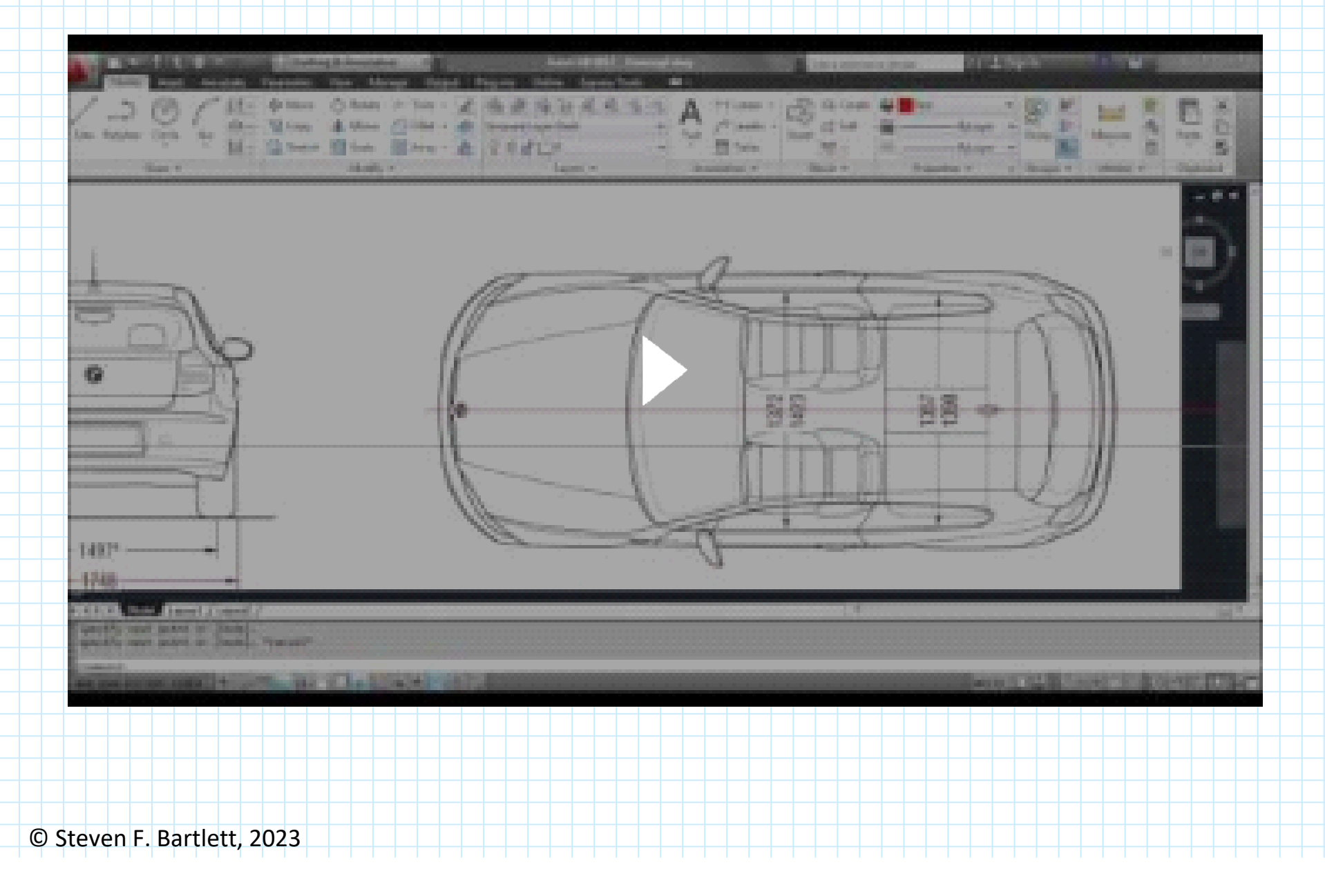

## Inserting an Image and Scaling

Monday, February 13, 2023 1:48 PM

Often it is useful to make a drawing from a satellite image. Below is an image that will be brought into AutoCad and scaled to make a plan view drawing of the house and property line. Note that the image has a scale in the lower left corner (red ellipse).

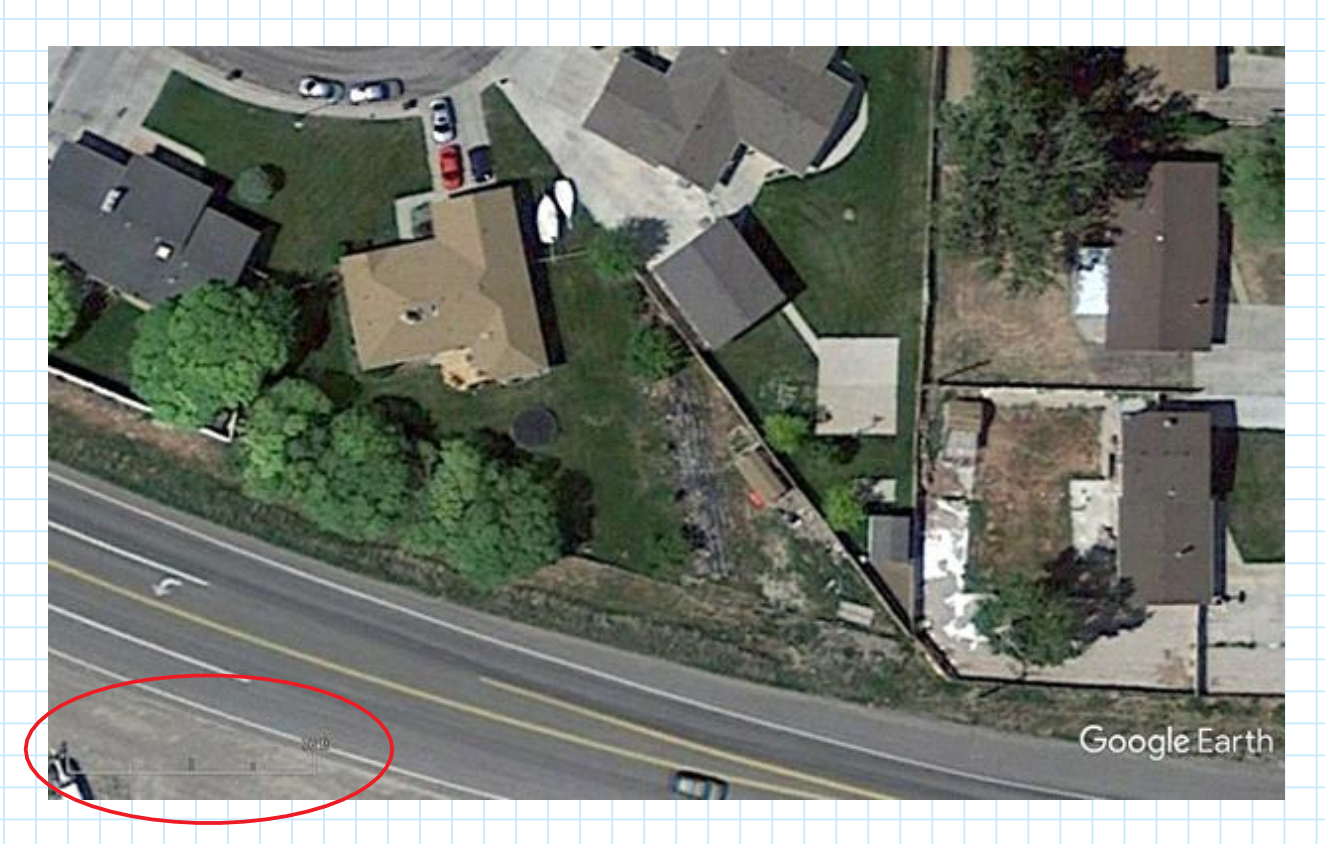

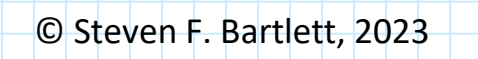

## Inserting and Viewing Images

Monday, February 13, 2023 1:48 PM

### Steps

- 1. Find the file house.jpg from Lecture 4 folder.
- 2. Open the house scaled.dwg
- 3. Save this file as house scaled with photo.dwg
- Import the photo image (house.jpg) using the attach command. Select house.jpg from the pop-up menu.
- In the pop-up menu, specify the insertion point as the coordinates 0,0, uncheck the specify on screen box and push the OK button
- 6. Drag the cursor to upward and to the right so that it fits in the drawing box and click the mouse to attach the photo. The image will be inserted in the drawing space.

Turning the image on and off

- 1. Select the border of the image
- 2. It will turn blue with blue squares in the corner
- 3. Right click the mouse

- 4. Select image from the drop down box
- 5. Check and uncheck the show image box

## Steps

- 1. Find the file house.dwg with title block from Lecture 6 folder.
- 2. **Open** this file.
- Save this file as house house scaled.dwg using the file save as option.
- Use the Units command to change the units in the drawing to Engineering. Note that the units are now in feet and decimal inches (0'-0.00")
- 5. Using the coordinates, check the horizontal (i.e., long) dimension of the drawing. Note that the longest dimension is about 6 feet, which will be insufficient for our drawing. Therefore we need to scale the drawing space is described in Lecture 4 "Preparing Drawing Space for Coordinates. Note that the drawing space needs to be about 400 feet wide to accommodate our drawing.
- 6. Use the **Annotation-Primary Units menu** to change the unit format to Engineering.
- 7. Use the **output menu Page Setup Manager** to change the drawing to E size and scale the drawing. Use the Plot Scale to scale the drawing to 1 inch = 5 units (1:5).
- 8. Resize the title block to fit on the page as described in Lecture 2 using the **scale command**.
- 9. Reposition (i.e., center) the title block on the drawing space using the **move command**.
- 10. Reposition the coordinate system to the lower left-hand corner of the paper using the **UCS command**.
- Using the coordinates, recheck the long dimension (i.e., width) of the drawing. You should have about 390 feet of drawing space available, which is sufficient for this exercise.
- 12. Resave this file as house scaled.dwg

Monday, February 13, 2023 1:48 PM

1. Zoom in on the scale found in the lower left corner of the photo.

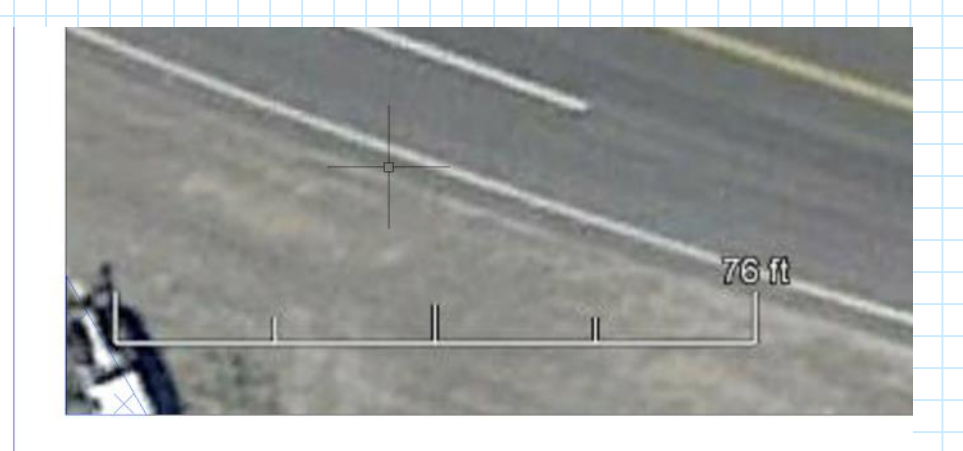

- 2. In the Layer box, select layer 0
- 3. Use the line command to draw a line atop this scale that matches the length of the scale.
- 4. Use the line command to draw a line on the scale that matches the length of this scale
- 5. Select the line you have placed on the scale
- 6. Select the image (both line and image should now be selected as indicated by blue corners)

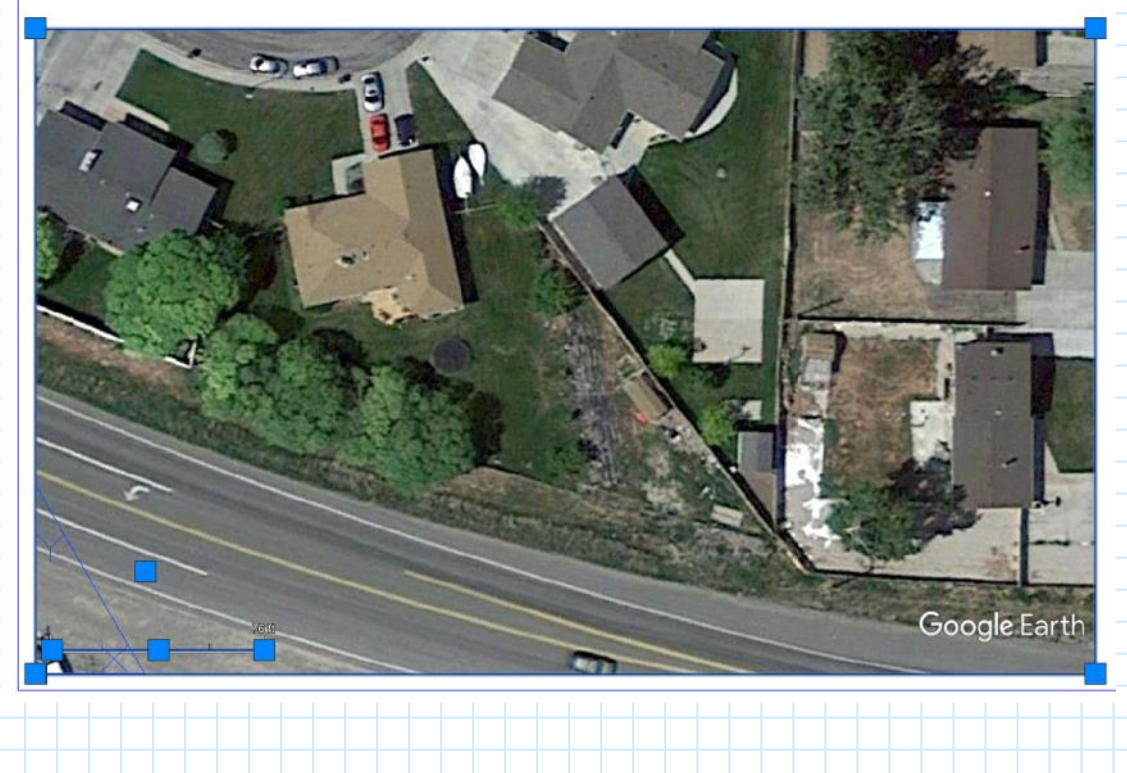

# Scaling the Image (continued)

Monday, February 13, 2023 1:48 PM

Zoom and pan to the scale and line so they are enlarged.

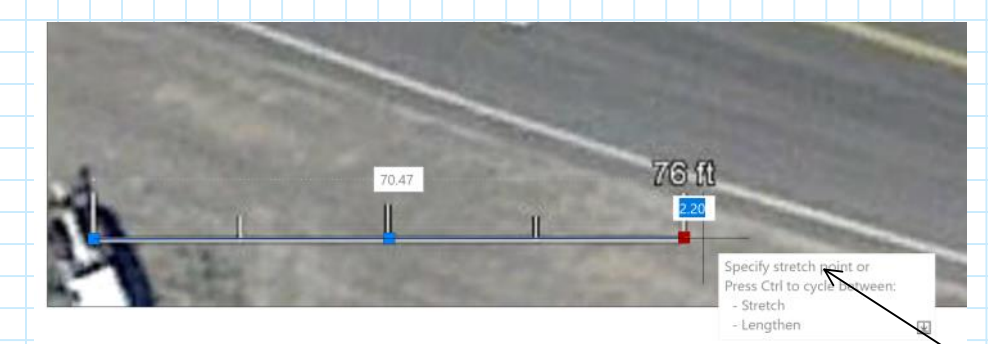

- 1. Make sure that the End Point box in the OSNAP menu is checked.
- 2. Zoom in on the Google Scale.
- 3. Draw a line on the drawing that matches the length of the scale.
- 4. Select the photo. Note that a blue rectangle will indicate that it has been selected.
- 5. Select this line.
- 6. Select the right end of the line. It will turn to a hotgrip (i.e., red rectangle).
- 7. The STRETCH command will be issued by AUTOCAD
- 8. Strike your SPACE bar because we do not want to stretch it Strike your SPACE bar because we do not want to move it Strike your SPACE bar because we do not want to rotate it
- 9. In the command line, type R because we want reference the line to the Google scale.
- 10. Select the beginning of the line drawn on the scale.
- 11. Select the end of the scale line
- 12. Type in length of scale as 76.
- 13. Move the coordinate system to the beginning of the scaled line using the UCS command
- 14. Verify that the end of the line and the photo scale is 76' using the coordinates

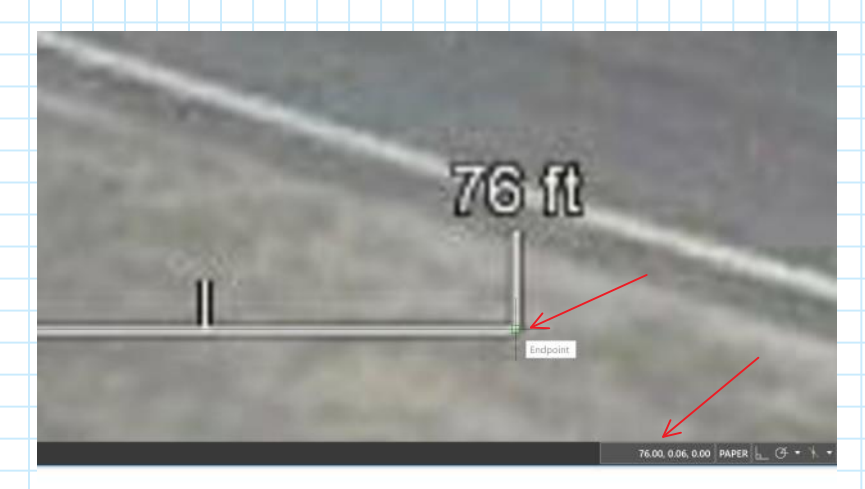

15. Save the drawing as house scaled with photo scaled.dwg

# Creating a New Layer for the Image

Monday, February 13, 2023 1:48 PM

- 1. Zoom extents.
- 2. Select the image in the drawing space.
- 3. In the command box type Layer.
- 4. Create a new layer

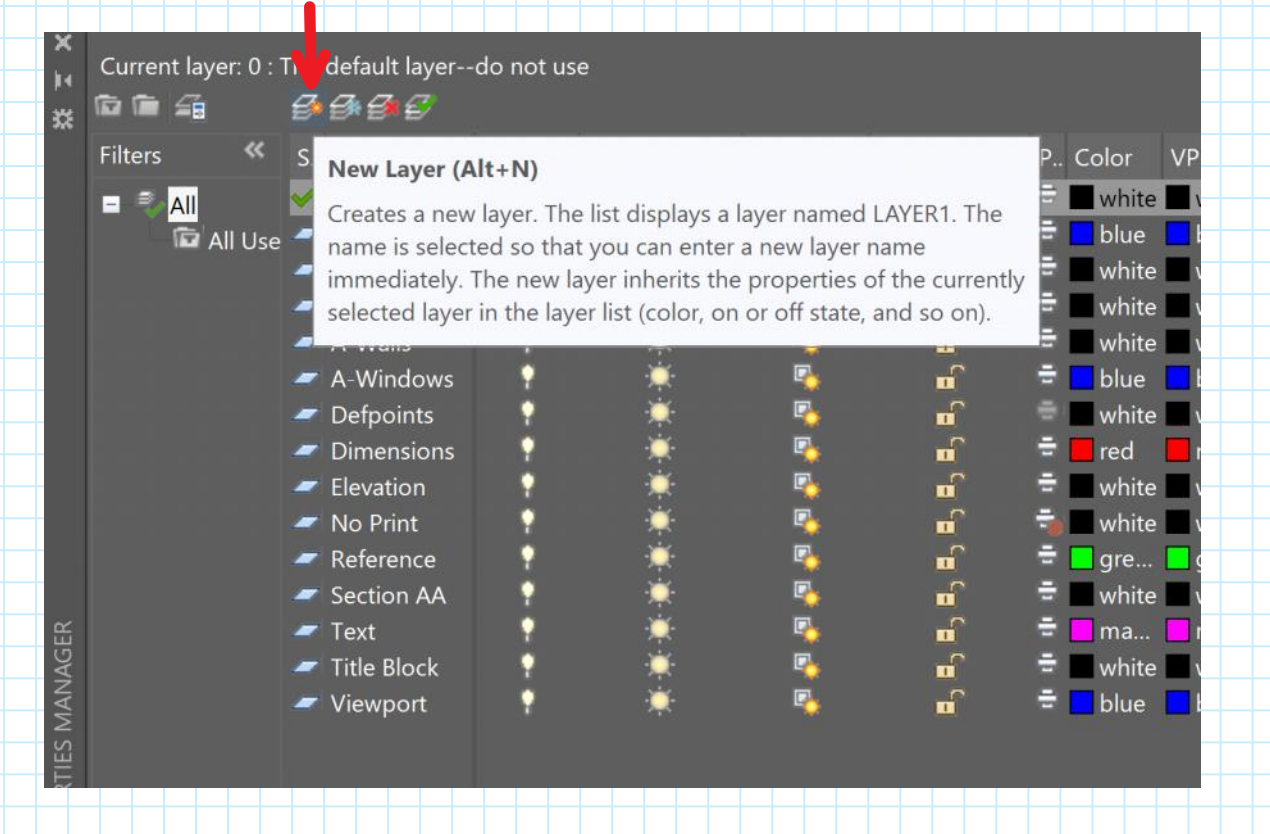

- 5. Name the new layer "House Photo."
- 6. Create another new layer and call it "Property Plot."
- 7. Change the color for this layer to yellow.
- 8. Close this menu.
- 9. Save the drawing

# Examples - Interchange Layout

Sunday, February 17, 2019 5:48 AM

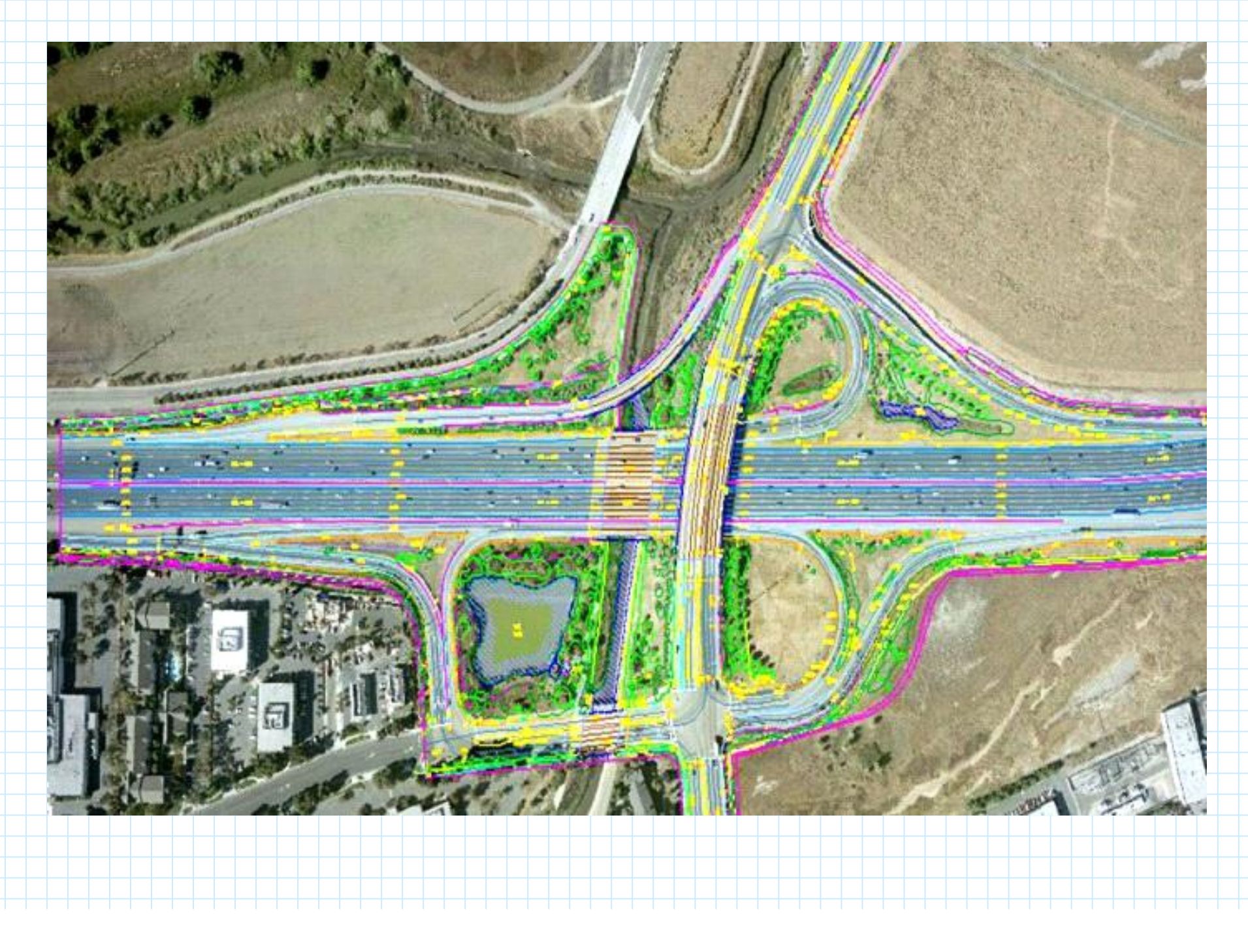

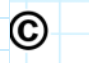

Steven F. Bartlett, 2019

# Examples (UVU Ped Bridge)

Monday, February 13, 2023 11:11 AM

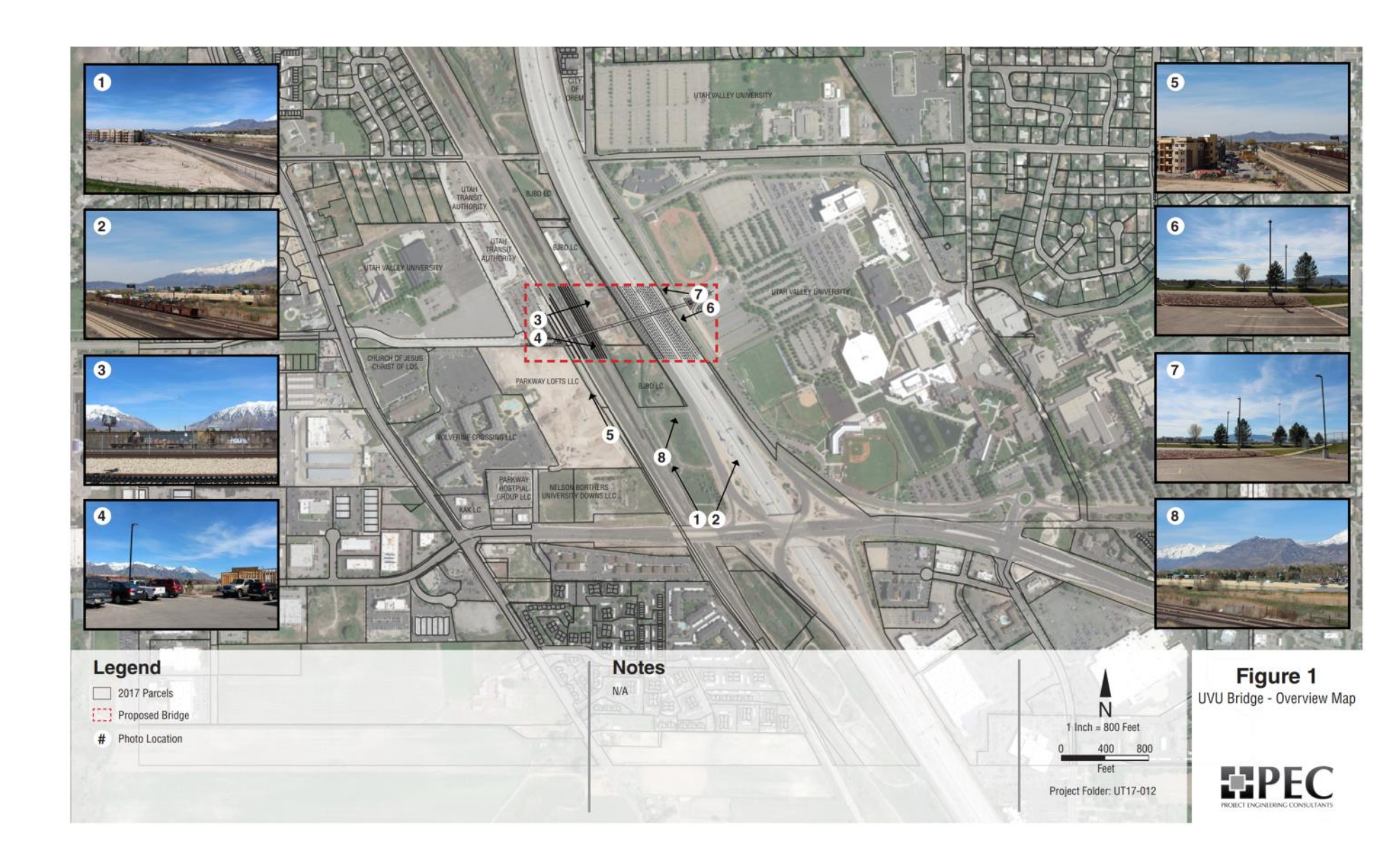

# Examples (UVU Ped Bridge) (cont.)

Monday, February 13, 2023 11:14 AM

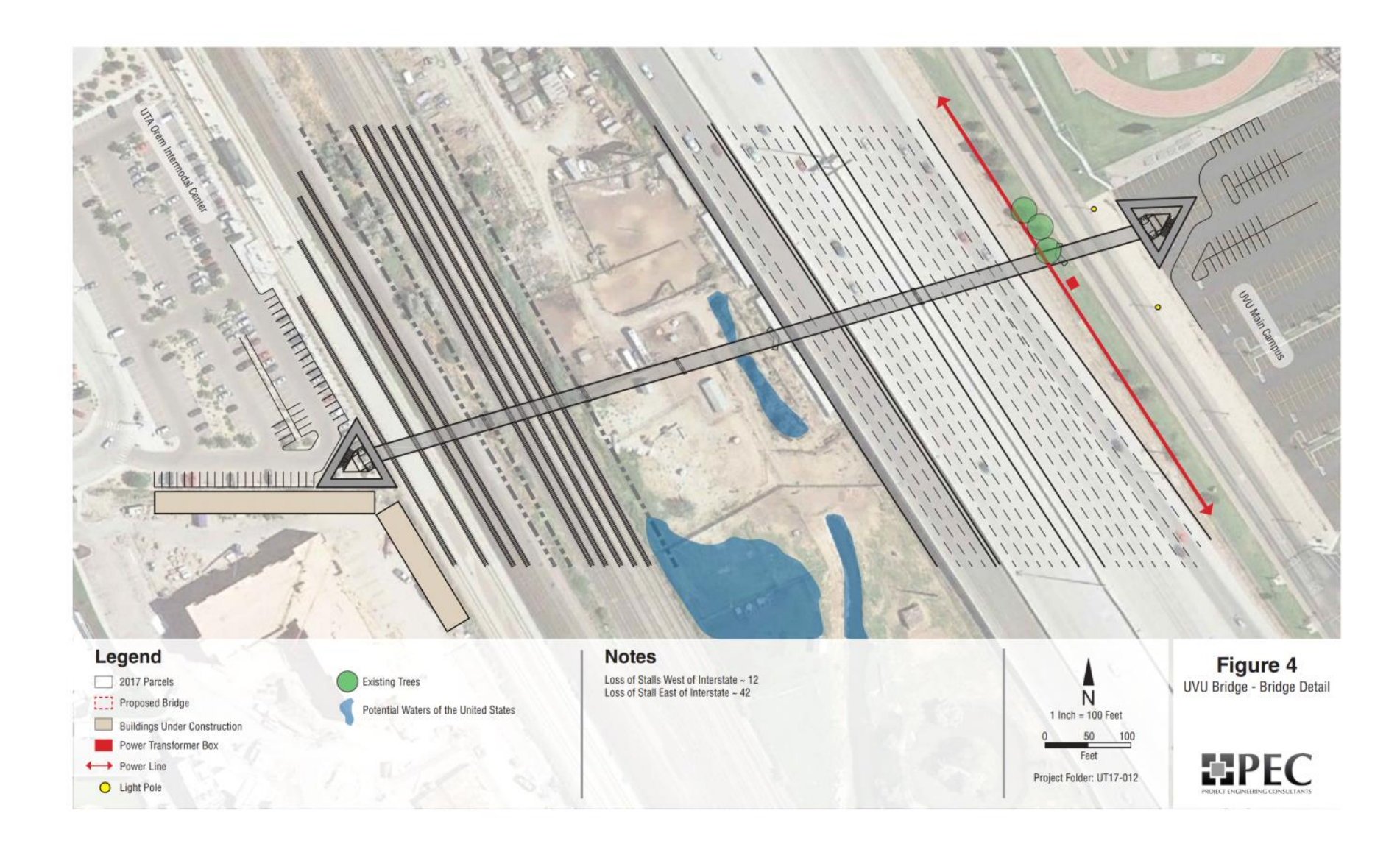

# Examples (UVU Ped Bridge) (cont.)

Monday, February 13, 2023 11:14 AM

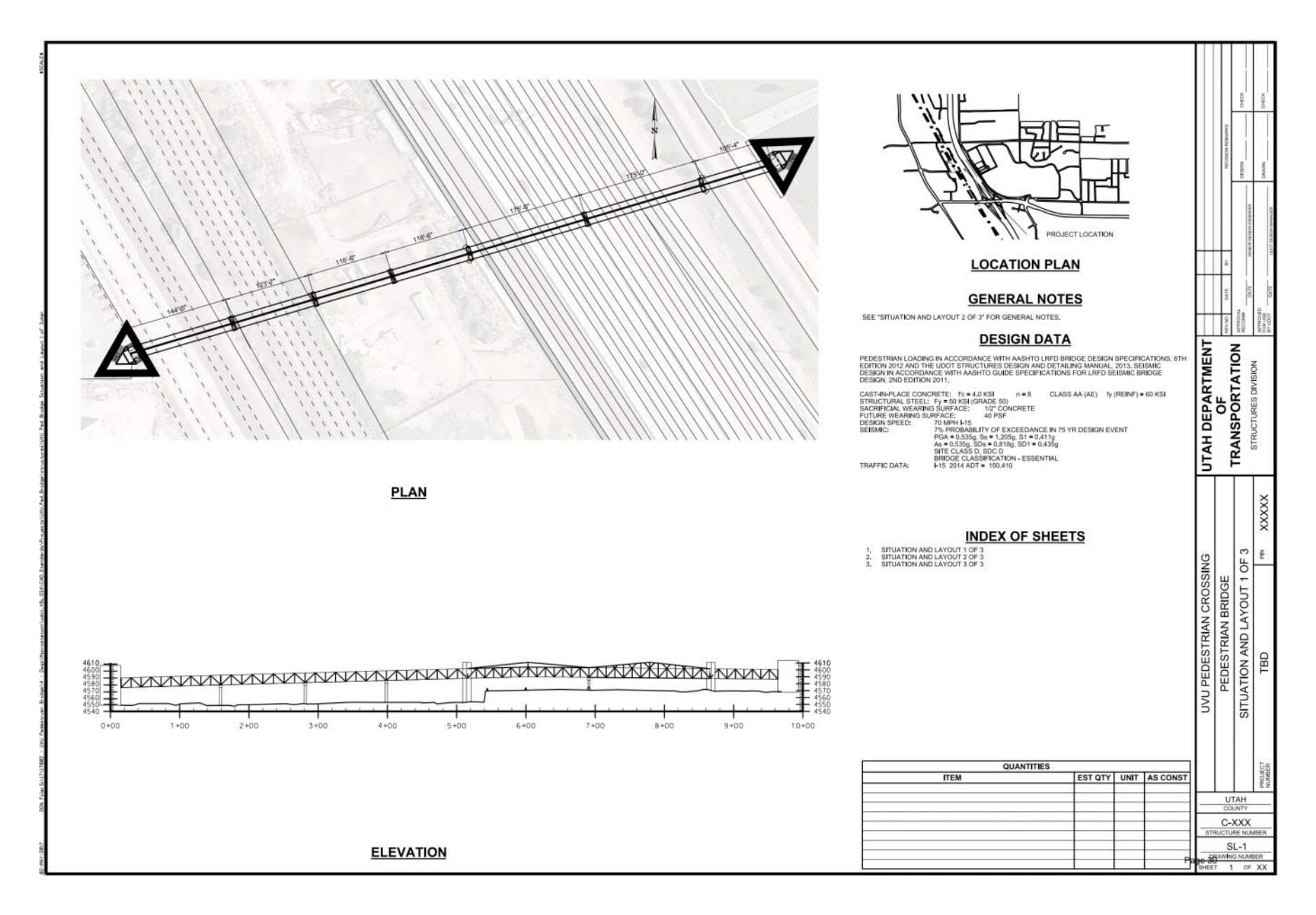

## CVEEN 4910 - Red Butte Creek

Monday, February 12, 2024 1:48 PM

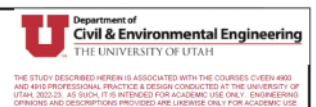

REVISED FINAL

### **RED BUTTE CROSSING**

LOCATED AT THE SE CORNER OF SECTION 4 AND THE SW CORNER OF SECTION 3. TIS. R1E. SLB&M SALT LAKE CITY. SALT LAKE COUNTY. UTAH

#### GENERAL NOTES

1) ALL WORK WITHIN A PUBLIC RIGHT-OF-WAY SHALL CONFORM TO THE RI OPECIFICATIONS.

2) ALL UTILITY WORK SHALL CONFORM TO THE UTILITY OWNERS STANDARDS & SPECIFICATIONS.
3) THESE PLANS DO NOT INCLUDE DESIGN OF DRY UTILITIES. THESE PLANS MAY CALL FOR RELOCATION, AND/OR REMOVA, MAD/OR CRAFTRUCTION OF DRY UTILITIES, BUT ARE NOT OPHICAL DRAWING FOR SUCH. DESIGN ARE COORDINATION OF CRAFT UTILITIES IS TO OTHER.

4) THE CONTINUENTS HALL COORDINATE AND CRITIAN MAY REMETS REQUERED FOR THE WORK SHOWN HEREON. 5) THE LOCATION AND EXEMTIONS OF UNDERSTANDING THE SHOWN ON THESE HAND EX REST ESTIMATE and the second similar contractions and the second second second second second second contractions reserved and the second second second second second second second to the CONTACTORS RESTORATION TO STORY MORE MORE INTO THE MEMORY IF REAST CONTACTORS SECOND THE RESTOR AND THE SECOND SECOND SEC

6) THE CONTRACTOR IS TO FIELD VERIFY THE LOCATION AND ELEVATIONS OF EXISTING MANHOLES AND OTHER UTILITIES INSIDE TO STACING AND CONSTRUCTION.

7) CALL BLUESTAKES AT LEAST 46 HOURS PROOF TO DOGGING. DO NOT PROCEED UNTIL BLUESTAKES ARE MARKED.

8) IT SHALL BE THE CONTRACTOR'S AND SUBCONTRACTOR'S RESPONSIBILITY TO MEET ALL APPLICABLE HEALTH AND SAFETY REGLATIONS, AND THEY SHALL ASSUME SOLE RESPONSIBILITY FOR JOB-SITE CONSTITUTES DURING CONSTRUCTION OF THIS PROJECT, SO THAT ALL EMPLOYEES ARE PROVIDED A SAFE PLACE TO WORK, AND THE PROJECT IS PROTECTED.

#### **UDOT NOTES**

4. ALL CONTINUES INTO A TWO CONTINUES AND A TWA FARME, CANNON TO THE MOST COMMENT SUB-TRANSMOL DELECTORY SUB-INTERNETS, CONTINUES AND ESTIMATIONS. THE CONTINUES INTO METAL ON INSCIDUCINE FOR THE AMPLICANE CONTINUES INTO METAL THE CONTINUES INTO AND A TWO ADDRESS AND A TWO ADDRESS AND A TWO ADDRESS AND A TWO THE DELECTORY AND A TWO ADDRESS AND A TWO ADDRESS AND A TWO ADDRESS AND A TWO ADDRESS AND ADDRESS AND A TWO ADDRESS AND A TWO ADDRESS AND A TWO ADDRESS AND ADDRESS AND A TWO ADDRESS AND A TWO ADDRESS AND A TWO ADDRESS AND ADDRESS AND

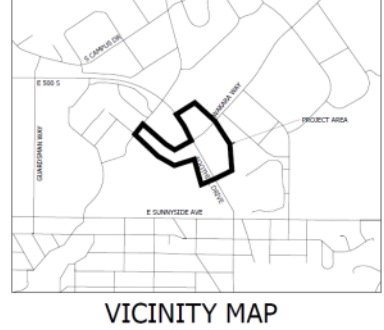

SCALE: 1"=1000'

### **TABLE OF CONTENTS**

A100 NOTES A101A TOPO SURVEY A101B DEMO PLAN A102 SITE PLAN A103A GRADING PLAN GROUP 3 A103B GRADING PLAN GROUP 6 A104A UTILITY PLAN GROUP 3 A104B UTILITY PLAN GROUP 6 A105A PROFILE A105B X-SECTION A106 DETAILS A107 EROSION CONTROL PLAN A108A LANDSCAPING PLAN GROUP 3 A108B LANDSCAPING PLAN GROUP 6 A109 TRAIL EXHIBIT A110A TRAFFIC CONTROL EXHIBIT GROUP 3 A110B TRAFFIC CONTROL EXHIBIT GROUP 6 S100 STRUCTURAL SCHEMATIC S101 STRUCTURAL DETAILS

#### 4910.23.1.3

PROJECT TEAM BROCK ANDERSON (DESIGNER) CHRISTOPHER ARGYLE (PM) MASSIMO FRY (DESIGNER) RUBY GUTIERREZ (DRAFTER) ERIC WHITLOCK (REVIEWER)

U0904237@UTAH.EDU 8015509202

#### 4910.23.1.6

PROJECT TEAM KEVIN BEIL (QUALITY ASSURANCE) JADON MALLOY (DESIGNER) HANNAH MORRISON (DESIGNER) MARION REED WOOD (PM)

WOOD.MREED@GMAIL.COM ##########

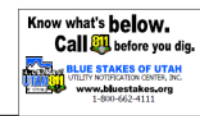

CLIENT: LYNN JACOBS, TRANSPORTATION PLANNING, SALT LAKE CITY

CONTACT #: 801-535-6630

OWNER: UNIVERSITY OF UTAH

CONTACT #: 801-581-7200

REVISION 1 3/17/23 BY:CSA SUMMARY:ADDITIONAL DETAILS

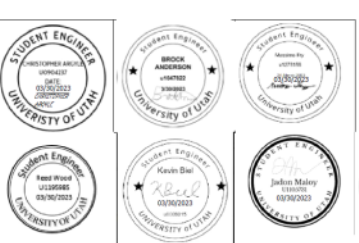

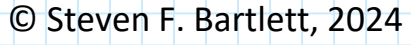

Monday, February 12, 2024 1:48 PM

C

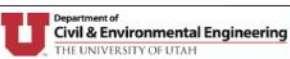

| GENERAL NOTES                                                                                                    | UTILITY NOTES                                                                                                    | GRADING NOTES                                                                                                    | LEGEND                                                                                                    | LEGEND                                                                  | ABBREVIATIONS                                               | II S                                                                                                    |
|----------------------------------------------------------------------------------------------------|----------------------------------------------------------------------------------------------------|----------------------------------------------------------------------------------------------------|----------------------------------------------------------------------------------------------------|-------------------------------------------------------------------------|-------------------------------------------------------------|----------------------------------------------------------------------------------------------------|
| IRRIVENENTS SHALL COMPLY WITH THE STANDARDS AND REGULATIONS OF THE LOCAL<br>NEWS MUNICIPALITY, CONTACT THE PUBLIC WORKS OFFICE BEFORE BESINENS.                                                                                                    | L. ALL SERVICE LATERALS SHALL BE EXTENDED 2 FEET PAST THE 10 FOOT PLUE.                                                                                                    | <ol> <li>SITE GRADING SHALL BE PERFORMED IN ACCORDANCE WITH THESE PLANS<br/>AND SPECIFICATIONS AND THE RECOMMENDATIONS SET FORTH IN THE SOLS<br/>INFORMATION AND THE RECOMMENDATIONS SET FORTH IN THE SOLS</li> </ol>                                                                                                    |                                                                                                    |                                                                         | HPS HIGH POINT STATION<br>ID INSIDE DEMETER                 | S S                                                                                                    |
| COURT TO FIRED VERIFY LOCATION, SIZE, AND AVAILABILITY OF EXISTING UTILITIES.                                                                                                    | 2. ALL CONDITION SPACE CONFERNMENT WITH DIGAL BURGENERS HUNDLING.                                                                                                    | REPART, THE CHARTNELTHE SHALL BE RESAURSIDE FOR REPARTNER AND<br>REPARTING ALL SOFT, VIELDING OR UNSULTABLE MATERIALS AND REPLACING<br>IT WITH REPARTS IN A REPART OF A REPORT OF THE SOFT AND REPLACE                                                                                                    |                                                                                                    | W W PROPOSED WATER LINE                                                 | E BYJERT ELENKTEN<br>BYJ BYJERT                             | Ó ĔZ                                                                                                    |
| A EXPENSE. SEE UTSUTY NOTE 3.                                                                                                    | 3. LOCATIONS OF ALL UNDERGNOUND UTILITIES SHOWN ARE ARRIVORMATE<br>LOCATIONS, CONTRACTOR 35 TO FILE WEEKY COMPLETION BOOMTS WITH                                                                                                    | EXCAUATED OR FILLED AREAS SHALL BE COMPACTED TO 55% OF PRODIFIED<br>RECOURTED OR FILLED AREAS SHALL BE COMPACTED TO 55% OF PRODIFIED<br>RECOURT ANALYTIC DEVELOPMENT OF A STILL TELEVISION CALLED A                                                                                                    | SECTION CORNER                                                                                                    |                                                                         | BR BRIDGATUN<br>BRIMH BRIDGATUN MARKHULE                    |                                                                                                    |
| NENSIONS ARE IN FOOT UNITS AND ARE TO THE TOP BACK OF, CURB UNLESS SHOWN<br>TED OTHERWISE.                                                                                                    | EXISTING UTALITIES, INCLUDING LOCATIONS AND DWIGHT BLEXATIONS OF<br>ALL EXISTING STRUCTURES OF PIPES. REFORE STAKING OR CONSTRUCTING                                                                                                    | BUILDING FOUNDATION WHERE IT SHALL BE 95% MIN. OF MAXIMUM<br>DENSITY. MUISTURE CONTENT AT TIME OF PLACEMENT SHALL NOT EXCEED                                                                                                    | MONUMENT                                                                                                    | 6 HATTRE DETTRE                                                         | K RADEUS OF CURVATURE<br>L LEMOTH                           |                                                                                                    |
| DE HANDIDAR RAMPS AT ENDS OF WALKWAYS, END 6.1" ABOVE FLOWLINE OF CURB.                                                                                                    | ANY NEW UTRITIES, CONTRACTOR IS RESPONSIBLE FOR ANY DAMAGE<br>CAUSED TO EXISTING UTRITIES AND UTRITY STRUCTURE THAT ARE TO                                                                                                    | 2% ABOVE NOR 2% BELOW OFTENDM, CONTRACTOR SHALL SUBPET A<br>COMPACTION REPORT PREPARED BY A QUALIFIED RESISTERED SOLLS                                                                                                    | 4 to pr 30.83                                                                                                    |                                                                         | LAT LATERAL SERVICE<br>LD LAND DRAIN                        | See                                                                                                    |
| AND GUTTER SHALL BE AS PER APWA STD DWG NO 205 TYPE A.                                                                                                    | REPAID.                                                                                                    | BYOINEER, YERSPYING THAT ALL FILLED AREAS AND SUBGRADE AREAS<br>WITHEN THE BUELDING PAD AREA AND AREAS TO BE PAVED, HAVE BEEN                                                                                                    | BUTTE IS A REALING SHOT BLEVATION                                                                                                    | • • • • • • • • • • • • • • • • • • •                                   | LP LINEAL PEET                                              | L 65                                                                                                    |
| TY INFORMATION INDICATED ON DRAWING IS BASED UPON VISUAL OBSERVATION OR                                                                                                    | <ol> <li>OWTRACTUR IS RESPONSEDE TO EXPOSE ALL UTILITY SERVICES STUBBED<br/>INTO PROJECT PROPERTY AND GIVE ENTELLUS. 40 HOURS PREOR NOTICE SO</li> </ol>                                                                                                    | COMPACTED IN ACCORDANCE WITH THESE PLANS AND SPECS AND THE<br>RECOMPOSIDATIONS SET FORTH IN THE SUILS. REPORT.                                                                                                    | INTER- COLOR PROPOSED SHOT REPARTING                                                                                                    | <ul> <li>#LCB06F</li> </ul>                                             | LP LOW POINT                                                |                                                                                                    |
| INVITION FORMEHED BY MUNECUME, AUTHORITIES WHEN PAY NOT BE WALLS SATERAL.<br>TUNS AND ELEVATIONS ARE ASSUMED, SEE UTILITY MOTE 3.                                                                                                    | ENTIRELIES CAN WREEV DEPTHS AND INVESTIGATIONS TO DETERMINE DO<br>CONFLICTS EXIST. ALSO ANY EXISTING UTILITIES THAT RUN ACROSS                                                                                                    | 2. THE CONTRACTOR IS TO USE BEST MANAGEMENT PRACTICES FOR PROVIDEND                                                                                                    | LSN DOWNLARD DRAFT                                                                                                    | · · ANTAR                                                               | LPE LOW PODIT ELEVATION<br>MECH MECHANICAL                  |                                                                                                    |
| AND THE SHALL BE DONE UNDER THE SUPERVISION OF A QUALIFIED SHILL BREINER<br>GAILL VERSY THAT ALL FILL HAS BEEN RUNCED IN ACCORDANCE WITH PROVISIONS IN                                                                                                    | EXPOSED AND LOCATED BOTH HORIZONTALLY AND VERTICALLY.                                                                                                    | SHOWN SHALL BE USED IN COMBINATION WITH OTHER ACCEPTED LINCAL<br>INC. 1979                                                                                                    |                                                                                                    | H THE                                                                   | PBA PRANKOLE<br>PROM PROMUNENT                              | K KŠ                                                                                                    |
| ENT INTERNATIONAL BUILDING O'DE                                                                                                    | FIELD VERIFY THE ABOVE MENTIONED CONDITIONS.                                                                                                    | 3 EVENTING INVERSERVING UTS THES AND INDEVACINENTS ARE SAVAN IN                                                                                                    | Alle Editing INDEx CONTOUR                                                                                                    | IIM ROOM                                                                | NE NORTHEAST<br>NW NORTHNEST                                | ш <sub>щ</sub> о                                                                                                    |
| ACTION TEST REPORTS SHALL BE MADE AVAILABLE TO THE ENGINEER INITIAL DA<br>S OF A RECEIPT, FEMAL REPORTS AS SPECIFIED IN CLEMENT INTERNATIONAL                                                                                                    | <ol> <li>CONTRACTUR DS TO COORDINATE ALL UTILITIES WITH MECHANICAL<br/>DRAWINGS WHERE ARE LOAD F.</li> </ol>                                                                                                    | THEIR ADDROLEMATE LOCATIONS BASED UNIV RECORD INFORMATION<br>AVAILABLE AT THE THE OF DREDMATION OF RUMP, LOCATIONS MAY MOT                                                                                                    | Hise PROPOSED CIRCING                                                                                                    | ∆ secuces                                                               | OD OUTSIDE DIAMETER<br>OHP OVERHEAD POWER                   |                                                                                                    |
| NO CICE SHALL BE SUBMITTED TO THE ENGINEER WITHIN THY DAYS APTER<br>27309 OF GRADONG                                                                                                    | 6. NO GROUNDWATER OR DEBRIS TO BE ALLOWED TO ENTER THE NEW PIPE                                                                                                    | HAVE BEEN VERIFIED IN THE FIELD AND NO GUARANTEE IS MADE AS TO<br>ACCURACY OR COMPLETENESS OF THE INFORMATION SHOWS ON THESE                                                                                                    | PROPOSED MENOR CONTOUR                                                                                                    | THRUST BUXOK                                                            | OSHA OCCUPATIONAL SAFETY AND<br>HEALTH                      | A E                                                                                                    |
| KH DRAIN PIPE SHALL BE INSTALLED ACCORDING TO THE MAMANACTURER'S                                                                                                    | DURING CONSTRUCTION. THE UREN END OF ALL RIPES IS TO BE<br>CONERED AND EFFECTIVELY SEALED AT THE END OF EACH DAYS WORK.                                                                                                    | PLANS OR INDECATED IN THE FIELD BY LOCATING SERVICES ANY<br>ADDITIONAL COSTS INCURRED AS A RESULT OF CONTRACTOR'S FAELURE TO                                                                                                    | DOT OR BUTWEAKY UNE                                                                                                    |                                                                         | PC PUEVT OF CURVATURE                                       | <b>~</b> A                                                                                                    |
| MENDATIONS AND THE LOCAL GOVERNING MUNICIPALITY'S STANDARDS AND<br>TOATTORS.                                                                                                    | 7. IT SHALL BE THE CONTRACTOR'S RESPONSEELETY TO INSTALL PIPE OF                                                                                                    | VEREPT LOCATIONS OF EXISTING UTILITIES PREDR TO BESIMING OF<br>CONSTRUCTION IN THEIR VICINITY SHALL BE BORNE BY THE CONTRACTOR                                                                                                    | BUELDWARE WARA SETBACK                                                                                                    | EXISTING SEWER LINE                                                     | IT DUBY OF DELECTION                                        | E Contraction of the second second seco |
| DRAIN FIRE WITHIN THE PUBLIC ROOKT-OF-WAY SHALL CONFORM TO THE                                                                                                    | ADEQUATE CLASSIFICATION WITH SUFFICIENT BEDOING TO HEET ALL<br>REQUIREMENTS AND RECOMMENDATIONS FOR HIZE LOAD REQUIREMENTS.                                                                                                    | AND ASSUMED INCLUDED IN THE CONTRACT.                                                                                                    | CENTER LINE OF ROAD                                                                                                    | 55 55 HOROSED SEWER LINE                                                | PE PROVED TO LINE<br>PPM PARTS PER HELLINN<br>PRVM PROVERTY | ğ                                                                                                    |
| OF-WAY OWNER'S SPECIFICATIONS.<br>TE STORM DRAIN RIFE OPTIONS SHALL CONSIST OF THE FOLLOWING MATERIALS.                                                                                                    | IL. ALL NEW SANETARY SEWER CONSTRUCTION TO BE DONE IN ACCORDANCE                                                                                                    | <ol> <li>IF AT ANY TIME DURING CONSTRUCTION ANY UNFAVORABLE GEOLOGICAL<br/>CONDITIONS ARE ENCOUNTERED, WORK IN THAT AREA HELL STOP UNTEL</li> </ol>                                                                                                    | XXX BURDED                                                                                                    | OS SEWER MANHELE                                                        | PT POINT OF TANGENCY                                        | 3                                                                                                    |
| <ol> <li>PVC PEPE, ASTRI D3034, S0R 35, BELL &amp; SPEDIOT TYPE.</li> <li>RCP PEPE, CLASS 3, BELL &amp; SPEDIOT TYPE.</li> </ol>                                                                                                    | WITH LIKAL DOVERNONS MUNICIPALITY STANDARDS & SPECIFICATIONS.                                                                                                    | APPROVED CORRECTIVE MEASURES ARE OBTAINED FROM THE ENGINEER.                                                                                                    | FORDERORDER                                                                                                    |                                                                         | PUEADE PUELIC UTILITY EASEMENT &                            |                                                                                                    |
| <ol> <li>HERM DRIVETY CORRESPONDED POLYETHYLENE SMOOTH<br/>INTERGOR PRPL ASTM D3350 WITH WATERTEAHT 200KTS.</li> </ol>                                                                                                    | <ol> <li>ALL SAMER LINES AND LATERALS ARE TO BE SOR 35 PVC PIPE.</li> </ol>                                                                                                    | <ol> <li>THE CONTRACTOR IS RESPONSIBLE FOR PROVIDEND HELMER OWN ESTIMATE<br/>OF EARTHWORK QUANTITIES.</li> </ol>                                                                                                    | En las nar an an an an an an an an an an an an an                                                                                                    | EXISTENS LAND DRAIN                                                     | PVC PULYVENU CHLOREDE<br>PVE POINT OF VERTICAL INFLECTION   |                                                                                                    |
| INTRACTOR SHALL VERSEY ALL DIMENSIONS AND CHECK CONDITIONS AT THE SITE                                                                                                    | IN. SEWER LA CRACK WILL BE INSTALLED AT A UNDROWE SLOPE OF NOT LESS<br>THAN 25% ORACE AND THEY SHALL HAVE A MINIMUM OF 4 PEET OF COVER,<br>INVESTIGATION OF AND THEY SHALL HAVE A MINIMUM OF 4 PEET OF COVER,<br>INVESTIGATION OF A DESCRIPTION.                                                                                                    | 6. WHERE NEW CURE AND GUTTER IS BEING CONSTRUCTED ADJACENT TO                                                                                                    | PRIOR STATE                                                                                                    | LD PROPOSED LAND DRAIN                                                  | R RACIUS<br>RC RESAR & CAP                                  | 0                                                                                                    |
| PROPERTY AND AND AND AND ADDRESS OF WATER THE ENGINEER OF ANY<br>EPANCIES.                                                                                                    | STREET CONTRACTOR INCOME.                                                                                                    | <ul> <li>PROR TO PLACEMENT OF ANY DISCRETE PROPERTY. THE POLICIMITIAL SHALL APPLY:</li> <li>PROR TO PLACEMENT OF ANY DISCRETE THE CONTRACTOR SHALL HAVE</li> <li>INDIRED SERVICE UPDATE TO PLACEMENT TO PLACEMENT.</li> </ul>                                                                                                    |                                                                                                    | COCO LAND DRAEN MANHOLE                                                 | ROL ROADWAY CENTERLINE<br>NOP REINPORCED CONCRETE FIRE      | B                                                                                                    |
| AL DETAILS SHALL APPLY IN GENERAL CONSTRUCTION UNLESS SPECIFICALLY DETAILED.                                                                                                    | IN ACCORDANCE WITH LICAL GOVERNING MUNICIPALITY STANDARDS &<br>STANDARDS WITH LICAL GOVERNING MUNICIPALITY STANDARDS &                                                                                                    | IN LEARNING SUPPLY THE VALUE THE WALLE AND UNITS SLIPE OF THE<br>CURE AND OUTTER PORTS.                                                                                                    | ALD INV ADAULT                                                                                                    |                                                                         | NOW RESHT OF WAY<br>SD STURM DRAIN                          | D                                                                                                    |
| CRAWINGS. DO NOT                                                                                                    | 12 WATE CHIEF TO BE BUT CORE, WATE CHIEF CALLS BE & MANAGEMENT                                                                                                    | <ul> <li>THE CONTRACTOR SPACE WERE THE SLOPE AND GRADES TO THE<br/>ENGINEER FOR APPROVAL PROVIDENT TO THE PLACEMENT OF CONCRETE.</li> <li>THE CONTRACTOR SHOULD BE THE PLACEMENT OF CONCRETE.</li> </ul>                                                                                                    | PROPOSED ASPHALT                                                                                                    |                                                                         | SDCB STURM DRAIN CATCH BASIN<br>SDCI STURM DRAIN CLEANOUT   | A                                                                                                    |
| UNISSIONS OR CONFLICTS BETWEEN THE WARKOUS ELEMENTS OF THE WORKING WINNING MICH OF STREET, AND AND AND AND AND AND AND AND AND AND                                                                                                    | OF 10' WIRECHTALLY FROM SEWER MAINS. CRUSSINGS SHALL BE A PERIODIAL<br>TOTAL HEALTH TALLY FROM SEWER MAINS. CRUSSINGS SHALL MEET<br>STATE HEALTH STATEMENTS. DECLARATE MAINT                                                                                                    | <ul> <li>SECTOR WHICH DOES NOT COMPOSE THE ENCORED OF EDUTING OF ANY<br/>SECTOR WHICH DOES NOT COMPOSE TO THE DESIGN OR TYPICAL CROSS<br/>CECTOR.</li> </ul>                                                                                                    |                                                                                                    |                                                                         | SDMH STUBM DRADI PANHULE<br>SDR STANDARD DIMENSION RATIO    | S                                                                                                    |
| HER BEFORE PROCEEDING WITH ANY WORK DWORK DWORK DE                                                                                                    | LESS THAN 10" VERTICAL OR 10" HORIZONITAL SEPARATION PROM<br>SEVER LINES.1                                                                                                    | THE CONTRACTOR SHALL BE SOLELY RESPONSIBLE FOR CLRB AND GUTTER     DIGRS WITHOUT THE APPRICAL OF THE ENGINEER                                                                                                    | to an addition of the second second s | SD SD STORM DRAW                                                        | SE SOUTHEAST<br>SEC SECONDARY, SECTION                      | 25                                                                                                    |
| ADDING SHALL BE 3/0" MAXIMUM ADDREDATE, USE 3/4" MAXIMUM SIZE ROAD BASE<br>ACCEPTL MATERIAL COMPACT TO 95% STANDARD REACTOR DENOTITY, MAXIMUM COMPACT                                                                                                    | 13. ALL WATER CINES SHALL BE & HOUSEAN COT AND WEATER LATERAL P                                                                                                    | Contraction of the second of the second second                                                                                                    | PROFILED CONCRETE                                                                                                    | STORM DRAIN MANHOLE                                                     | SL STREET LIGHT<br>SLEEM SALT LAKE BASE 5 MERIDIAN          | 2                                                                                                    |
| ES.                                                                                                    | SHALL BE 1: 1/2" MORPHUM UNLESS OTHERWISE NOTED.                                                                                                    |                                                                                                    | DESCRIPTION CONTRACTOR                                                                                                    | CATCH BASIN / CLEANKUT                                                  | SPEC SPECIFICATION<br>SPP STEEL FIFE                        | 12                                                                                                    |
| RACTOR SHALL BE RESPONSIBLE FOR ALL PUBLIC AND ODIA STANDARDS.                                                                                                    | 14. WATER SERVICE LATERALS TO INCLUDE ALL BRASS SADOLE: CORP.<br>STOP LATERAL, DOUBLE CHECK VALVE AND BACKFURW PREVENTION                                                                                                    |                                                                                                    | PRICE/CERE & GUTTER                                                                                                    | CURE DILET                                                              | SS SANTARY SEWER<br>SSO: SANTARY SEWER GLEANOUT             | 12                                                                                                    |
| URX SHALL COMPLY WITH THE AMERICAN PUBLIC WORKS ASSOCIATION UTAH CHAPTER<br>A) MANUAL OF STANDARD SPECIFICATIONS 2007 EDITION WITH ALL PERTINENT                                                                                                    | DEVECE, AND SHUTTIFF VALVE IN BUT NEAR BUILDING EDGE.                                                                                                    |                                                                                                    | C. 8.12 000000000000000000000000000000000000                                                                                                    |                                                                         | STEPH SANTARY SEWER MANHOLE<br>STD STANDARD                 | 3                                                                                                    |
| MENTS AND AMENDMENTS AND THE MANUAL OF STANDARD PLANS 2007 EDITION-<br>TANDARD SPECIFICATIONS AND PLANS SHALL BE THE REQUIREMENTS.                                                                                                    | <ol> <li>ALL WATER LINES SHALL BE A FONDHUM 45" BELOW FINSH OROUND.<br/>TO TOP OF FIRE. ALL VALUE BOILES AND MARK-KLES SHALL DE RAISED.</li> </ol>                                                                                                    | EROSION CONTROL                                                                                                    | C. ADA DARADAD                                                                                                    |                                                                         | SW SECONDARY WATER<br>SW SOUTHWEST                          | 7 *                                                                                                    |
| NTENDED THAT THESE PLANS AND SPECIFICATIONS REQUIRE ALL LABOR AND                                                                                                    | OR LOWERED TO FINESH GRADE AND SHALL INCLUDE A CONCRETE<br>ORLAR IN PAYED AREAS.                                                                                                    | 1. ALL ERISSION AND SEDIMENT CONTRIN. MEASURES ARE TO BE CONSTRUCTED AND MANYADARD IN ACCORDANCE PROC. NO. 100                                                                                                    | STREET LIGHT                                                                                                    | ABBREVIATIONS                                                           | SWL SECHERARY WATERLINE<br>SWPPP STURMENTER PULLITEIN       | 2<br>5                                                                                                    |
| REALS NECESSARY AND PROPER FOR THE WORK CONTEMPLATED AND THE WORK TO BE<br>LETED IN ACCORDANCE WITH THEIR TRUE INTENT AND PURPOSE. THE CONTRACTOR                                                                                                    | 6. CONTRACTOR TO MOTERY PUBLIC UTILITIES FOR CHLORINE TEST PRIOR                                                                                                    | RESULATIONS OF THE LOCAL GOVERNING MUNICIPALITY.                                                                                                    | 522734 5M                                                                                                    | ABBREVIATIONS                                                           | TAN TANGENT                                                 | III                                                                                                    |
| L MOTTEY THE EMBREER IMMEDIATELY REWARDING ANY DISCREPANCES OR<br>GUITES WHECH EXIST IN THE PLANS OR SPECIFICATIONS. THE ENGINEER'S                                                                                                    | TO RUSHING LINES, CHURINE LEFT IN PORE 24 HOURS MINIMUM WITH<br>25 IPPM RESIDUAL. ALL TURNING 11F MAINLINE VALVES, CHURIDATIOR.                                                                                                    | 2. ALL SECONENT CONTROL MEASURES TO BE ACOUSTED TO PRET FIELD<br>CONDITIONE AT THE TIPE OF CONSTRUCTION AND CONSTRUCTION DRIVER TO                                                                                                    | <ul> <li>Point at work</li> </ul>                                                                                                    | COMPETER                                                                | TBC TOP BACK OF CURB                                        | A S                                                                                                    |
| IPRETATION THEREOF SHALL BE CONCLUSIVE. THE CONTRACTOR SHALL BE HELD<br>INSIGNE FOR ANY FIELD CHANGES HADE WITHOUT PRICE WRITTEN AUTHORITY FROM                                                                                                    | FLUSHENG, PRESSURE TESTING, BACTERIA TESTING, ETC. TO BE<br>COORDINATED WITH LOCAL GOVERNME MUNICIPALITY. ALL TESTS TO BE                                                                                                    | ANY GRADING OR DISTURBANCE OF EXISTING SURFACE MATERIAL ON<br>BALANCE OF STE                                                                                                    | TRAPPORT POLE                                                                                                    | A DELTA<br>+ DEGREES                                                    | TEL TELEPHINE                                               | α. <b>σ</b> .                                                                                                    |
| WHER AND/OR ENGINEER.                                                                                                    | IN ACCORDANCE WITH AWAY, STANDARDS.                                                                                                    | 3. DALLY DEPECTION AND MAINTENANCE OF ALL SEDERENT CONTINUE                                                                                                    |                                                                                                    | MIMUTES, PEET<br>SECUNDS, BYCHES                                        | TOM TOP OF ASPHALT                                          |                                                                                                    |
| INTRACTOR SHALL BE REDPONDED FOR ADEQUATELY SCHEDULING INSPECTION AND<br>ING OF ALL FACILITIES CONSTRUCTED UNDER THIS CONTRACT, ALL TESTING SHALL                                                                                                    | LT. DUTTION FLANCE OF FIRE HYDRANTS TO BE SET TO APPROXIDANTELY<br>IF DICHES ABOVE BACK OF CURE RLEVATION. WYDRANTS TO DICLIDE                                                                                                    | STRUCTURES HUST BE PROVIDED TO INSURE INTENDED PURPOSE IS<br>ACCOMPLISHED, CONTRACTOR SHALL BE RECONNELSE IS IN ALL CONNECT.                                                                                                    | <ul> <li>UTILITY PALE</li> </ul>                                                                                                    | ADA APERSOAN OSABILITIES ACT<br>ADS CORRUSATED BLACK PLASTIC PIPE       | TOS TOS OF SUPE OF WALL                                     |                                                                                                    |
| OWN TO THE REQUILATORY ADDIVO'S STANDARD SPECIFICATIONS. ALL TESTING AND<br>ECTION SHALL BE PAID FOR BY THE OWNER, ALL RE-TESTING AND/OR REINSPECTION                                                                                                    | TEE, 5" LINE VALVE, AND HYDRANT COMPLETE TO MEET CITY<br>STANDARDS.                                                                                                    | CETY LEAVING THE PROPERTY, SECRETIC CONTINUE MEASURES SHALL BE IN<br>MOREOVE CONDITION AT THE END OF EACH WORKING DAY.                                                                                                    | - + - + STREET SAGN                                                                                                    | APWA APERICAN PUBLIC WORKS ASSOCIATE/N<br>ARCH ARCHITECT, ARCHITECTURAL | TOW TOP OF WALL                                             |                                                                                                    |
| BE RAID FOR BY THE CONTRACTOR.                                                                                                    | 18. ALL NEW STORM DRAIN/LAND DRAIN CONSTRUCTION TO BE DONE IN                                                                                                    | 4. ALL POINTS OF CONSTRUCTION DISNESS AND EXPESSIVELY IN DISOTRUTION                                                                                                    | E = = = = = = = = = = = = EXISTING NETADARIS WALL                                                                                                    | MATERIALS<br>MATERIALS                                                  | UD UNDERDRAIN                                               |                                                                                                    |
| DIVERSENTION SHALL MAINTAIN A NEATLY MARKED SET OF FULL SIZE AS-BUILT RECORD<br>1905 SHONING THE FINAL LUCATION AND LAYOUT OF ALL MECHANICAL ELECTRICAL                                                                                                    | INCOMENSION AND A DAMAGED AND A DAMAGED AND  | TO PREVENT TRACKING OF MUD ONTO PUBLIC WAYS.                                                                                                    | PROPOSED RETAINING WALL                                                                                                    | BAC BACK DOP                                                            | UP UTILITY POLLE<br>VC VERTICAL CLEVE                       |                                                                                                    |
| AD INVESTIGATION OF EQUIPMENT OF THE AND CHARACTERS STRUCTURES AND OTHER<br>TILES. THE AS-RELETS OF THE ELECTRICAL SYSTEM SHALL INCLUDE THE STREET LIGHT.                                                                                                    | 14. ALL STORM WATER CONVEYANCE PIERNO TO BE RCP - CLASS 3 OR                                                                                                    | <ol> <li>ALL SEDIMENT WELL BE PREVENTED FROM ENTERING ANY STORM DRAINAGE<br/>SYSTEM THROUGH THE USE OF SANDBARS, STRAW BALES, SILT FENCES.</li> </ol>                                                                                                    | CONTROL DODOCOD PRIMO RICK WALL                                                                                                    | BUDG BURLDING<br>BUDG BURLDING<br>BM BURLDING                           | W WEST, WATER<br>WZ SECUNDARY WATER                         |                                                                                                    |
| OF PARE DEFINITION LOCATION IN LIGHTS, CONDUCTS, CONDUCTORS, POINTS OF<br>RECTORS TO SERVICES, POLICIDES, AND WIRE SIZES. AS BUILT RECORD DRAWINGS                                                                                                    | INCOME AND A THE REAL PROPERTY AND A AND A PROPERTY AND A AND A PROPERTY AND A AND A PROPERTY AND A PROPERTY AN | GRAVEL, BOARDS, AND OTHER APPLICABLE HETHODS.                                                                                                    | POEXESTING FIBER OFTIC                                                                                                    | BHD BUSINDARY<br>N/W BACK (* WALK                                       | WL WATERLINE<br>WH WATER METER                              |                                                                                                    |
| INSTALL STATES ON THE ONE AND ADDRESS AND ADDRESS AND ADDRESS FOR ALL DREADED AND ADDRESS AND ADDRESS | ENGROY CAS FOR DESIGN OF GAS SERVICE TO BUILDING (CTS)                                                                                                    | <ol> <li>ALL DISTURBED AREAS OUTSIDE OF ROADWAYS, INARCHIS LOTS, SECRIMANS<br/>AND OR BUILDING ROOTPRENTS SHALL BE SEEDED, SOLDED AND/OR</li> </ol>                                                                                                    | TO PROPOSED PERER CIPTOC                                                                                                    | BRG BEARDAG<br>BV BUTTERLY VALVE                                        | WP WORK POINT                                               |                                                                                                    |
| HER NEW SHERE HER BY THE CHERNELING.<br>IS TO ACCOUNT AND THE DEGREE. THE CONTRACTOR SAME INTO ANY TO PARTING THE                                                                                                    | CONTRACTOR LIMITS OF MORE VERSUS DOMINION ENERGY GAS LIMITS.                                                                                                    | NULOIED.                                                                                                    | PROPOSED NATURAL GAS                                                                                                    | CHIS CURE AND BUTTER<br>CR CATCH BASER                                  |                                                             |                                                                                                    |
| ET OF MEATLY MARKED AS BUST RECORD DRAWINGS SHOWING THE DECRMATION<br>ISED ABOVE. AS BUST RECORD DRAWINGS SHOWING THE DECRMATION                                                                                                    | 21. ALL GAS LINE TARS TO BE HORE WITH CORRECT TRACER WITH AND<br>DETECTA TARE, TERMINATE TRACER WITH AT REPORTED UP AT                                                                                                    | <ol> <li>IP SITE IS READY TO RECEIVE FOMIL OWER DURING THE MON-PLANTING<br/>SEASORL THEN IT SHALL BE PROTECTED BY MULCHING. THE MULCH WILL</li> </ol>                                                                                                    | PMR ExtSTING POWER                                                                                                    | CH CHKRD<br>CHE CHCRD BEARING                                           |                                                             |                                                                                                    |
| BLT RECORD DRAWING SET SHALL BE CURRENT WITH ALL CHANGES AND DEVIATIONS<br>IND AS A RECOMPTION TO THE FINAL RECORDER CANNER AND DEVIATIONS                                                                                                    | 22. ALL GAS LINE TAPS, VALVES AND CAPE TO BE RUSSED UPDATE                                                                                                    | REMAIN UNTE, THE NEXT PLANTING SEASON AS DEFINED BY THE LOCAL<br>SCREENING MUNICIPALITY.                                                                                                    | - CHP OHP EXISTING OVERHEAD POWER                                                                                                    | CE CAST ININ<br>CP CAST IN PLACE                                        |                                                             |                                                                                                    |
| PTANES.                                                                                                    | ELECTRO-FUSION TECHNOLOGY.                                                                                                    | 8. RE-VEOETATE ALL DENLIGED AREAS AS PER THE STANDARDS AND                                                                                                    |                                                                                                    | CL. CENTERLINE<br>CHP CORRUGATED METAL PIPE                             |                                                             |                                                                                                    |
| SEQUENCE OF CONSTRUCTION                                                                                                    | 25. ALL ELECTRICAL CONDUCTS/LINES TO BE PVC 50H 40 OR BETTER:                                                                                                    | REGULATIONS OF THE LOCAL GOVERNING MUNICIPALITY.                                                                                                    |                                                                                                    | CO CLEANOUT<br>COMM COMMUNICATIONS                                      |                                                             |                                                                                                    |
|                                                                                                    | 24. ALL PHONE AND TV CONDUITS TO BE PVC SCH 48 OR BETTER.                                                                                                    | 2. THE CONTRACTOR ADDRESS THAT:                                                                                                    | TE TE EXECUTE DESERVICE                                                                                                    | DINC DINCRETE<br>DINST DINSTRUCTION                                     |                                                             |                                                                                                    |
| STRUCTION EXIT IS TO BE CONSTRUCTED AT TIME OF ENTRY TO SITE.                                                                                                    | 25. CONTRACTOR IS TO SUBPLY SITE PLAN/SUBDIVISION PLAT TO COMPACT FOR<br>DESIGN OF CALLE TV SERVICE TO BUILDINGS/LVTS, CONTRACTOR TO                                                                                                    | <ul> <li>THEY SHALL BE RESPONSIBLE TO CLEAN THE SUB SITE AT THE DRD OF EACH<br/>DHADE OF WORK.</li> </ul>                                                                                                    | TEL TEL TELEPHINE                                                                                                    | CAL CULINARY<br>CW CULINARY WATER                                       |                                                             |                                                                                                    |
| A AND DAUB AREAS FUR SEDEMENT MEASURES.                                                                                                    | CONSIDERATE WITH CONCAST FOR CONTRACTOR LIMITS OF WORK VERSES<br>CONCAST LIMITS.                                                                                                    | 8. THEY SHALL BE RESPONSIBLE TO REMOVE AND DISPOSE OF ALL TRACH.                                                                                                    | THE REPORT OF THE REPORT OF TH | CWI, CULINARY WRITERLINE<br>DEPRO DEPROJUTION                           | Know what's below.                                          |                                                                                                    |
| ALL MLT PRIVATE                                                                                                    | 25. CONTRACTUR IS TO DOORDBUTE LOCATIONS OF NEW TELEPHONE SERVICE                                                                                                    | NAME OF A DESCRIPTION OF THE PARTY OF THE PARTY PARTY | - IRR - IRR PROPOSED PROSATION LINE                                                                                                    | DI DUCTLE INCH<br>DIAM DIAMETER                                         | Call Defore you din.                                        |                                                                                                    |
| THE TE CLEANING OF STITE AND BODY BODY BODY BODY OF ADDING.                                                                                                    | TH NEW BUILDINGS IN LIT'S WITH CENTURYLINK. A PVC CONDUIT,<br>PLYWOOD SACKBOARD, AND GROUND WIRE IS REQUIRED FOR SERVICE                                                                                                    | C. THEY SHALL BE RESPONSIBLE TO HADITAIN THE SITE IN A NEAT, SAFE AND                                                                                                    | THE PD MODIATION MANAGES                                                                                                    | DIST DISTANCE<br>DWG DRAWING                                            |                                                             | SENT ENG                                                                                                    |
| MUM DENSITY.                                                                                                    | THROUGH PROPERTY. DIX ROBINITE SEES AND LOCATION WITH<br>ORITIRYLING                                                                                                    | D. THEY SHALL BE RESOLUTION TO ANY INSTRUMENT AND THEY                                                                                                    |                                                                                                    | E EAST, ELECTRICATY, ELECTRICAL<br>EASE EASEMENT                        | UTILITY MOTOFICATION OPITER, INC.                           | 130 115                                                                                                    |
| MADE WILL BE CONTRIVILED AND ORVIND SLIVED SV AS TO DIRECT RUNKING TO<br>HEAT CONTRIVILED IN METS.                                                                                                    | 27. ALL UTILITIES ARE TO BE INSTALLED IN ACCORDANCE WITH THE                                                                                                    | OUT OF THE WAY OF OTHER CONTRACTORS SO AS NOT TO DELAY THE 30E.<br>EALISE TO DO SO WILL RESELT IN A DEDUCTION FOR THE TOT OF DELAY.                                                                                                    | CO BREATING METER                                                                                                    | ED ELISTING GRADE<br>EL ELISION                                         | www.bluestakes.org                                          | CHRSTOPHER ABOVE                                                                                                    |
| ALL DEMANDED OF CTURE DEATH                                                                                                    | CORRESPONDING AGENCY/DISTRICT STANDARDS AND SPECIFICATIONS<br>WATER - SALT LAKE CITY                                                                                                    | UP FROM FORAL PAYMENT.                                                                                                    | - BLIWOFF                                                                                                    | ELEC ELECTROCAL<br>ELEV ELEVATION                                       | 1-000-062-4111                                              | DATE 03/30/2023                                                                                                    |
|                                                                                                    | SEWER - SALT LAKE CITY<br>STORM DRAIN - SALT LAKE CITY                                                                                                    | E. THEY SHALL BE RESPONSIBLE FOR THEIR OWN SAFETY, TRAFFIC CONTROL.                                                                                                    | + - WENE                                                                                                    | EDA EDDE OF ASPHALT<br>EVC END VERTICAL CLEVE                           |                                                             | E man is                                                                                                    |
| AND A CARD AND A CARD AND AND AND AND AND AND AND AND AND AN                                                                                                    | INTEGATION - SALT LANE CETY<br>ELECTRICAL - ROCKY MOUNTAIN DOWER                                                                                                    | E UN ESCOTAENTER NOTED ALL ENERGY SUB CAN INTERNET                                                                                                    | H TEE                                                                                                    | EVCE END VERTICAL CURVE ELEVATION<br>EVCS END VERTICAL CURVE STATION    |                                                             | FRISTY OF S                                                                                                    |
| ALL BACE CHURCE.                                                                                                    | TELEPHONE - CENTURNLINK<br>MATURAL BAS - DOMINION ENERGY                                                                                                    | BECOME THE PROPERTY OF THE CONTRACTOR AND SHALL BE LAWFULLY<br>DESKORD OF OF SITE AT THE CONTRACTOR EXPENSE.                                                                                                    | TTA-I BOW                                                                                                    | EX EXISTING<br>FFE FINISH PLOOR ELEVATION                               |                                                             | - Siles                                                                                                    |
| VE SEDERET CONTROL REASURES, CLEAN OUT TENNORARY SEDERENTATION RAVING                                                                                                    |                                                                                                    | G. THE CONTRACTOR SHALL PRIVIDE ALL LIGHTS, BARRICADES, SIGNS,                                                                                                    | BENKER                                                                                                    | PO PENSH ORACE<br>PH PERE HIDRART                                       |                                                             | A 4 6                                                                                                    |
| REGRADE, CLEAN OUT SEDEMENT TRAPS AND CONVERT THEM TO STORM WATER<br>VGEMENT STRUCTURES.                                                                                                    |                                                                                                    | PLASHIEN UR OTHER DEVICES NECESSARY FOR PLALIC SAFETY.                                                                                                    | THE REPORT OF                                                                                                    | FO FORE INCIDENTION<br>FO FORE INCIDENTION<br>FOR EXCENTION             |                                                             |                                                                                                    |
| SIT8.                                                                                                    |                                                                                                    |                                                                                                    | THRUST BLOCK                                                                                                    | G GAS NATURAL GAS                                                       |                                                             |                                                                                                    |
| IR TO BE RESPONSIBLE TO CHECK CLEAN OVER INJEED ROVES FOR SECONDIT AND OL                                                                                                    |                                                                                                    |                                                                                                    |                                                                                                    | GV GATE WAVE                                                            |                                                             | NOTES                                                                                                    |
| CLEAN AS NECESSARY                                                                                                    |                                                                                                    |                                                                                                    |                                                                                                    | HP HIGH POINT FLEVATION                                                 |                                                             | 4910.23.1.3 4                                                                                                    |
|                                                                                                    |                                                                                                    |                                                                                                    |                                                                                                    |                                                                         | NOTE: DRAMING IS FOR ACADEMIC USE ONLY                      | (Sectored)                                                                                                    |
|                                                                                                    |                                                                                                    |                                                                                                    |                                                                                                    |                                                                         |                                                             |                                                                                                    |
|                                                                                                    |                                                                                                    |                                                                                                    |                                                                                                    |                                                                         |                                                             |                                                                                                    |
|                                                                                                    |                                                                                                    |                                                                                                    |                                                                                                    |                                                                         |                                                             |                                                                                                    |
|                                                                                                    |                                                                                                    |                                                                                                    |                                                                                                    |                                                                         |                                                             |                                                                                                    |
|                                                                                                    |                                                                                                    |                                                                                                    |                                                                                                    |                                                                         |                                                             |                                                                                                    |
|                                                                                                    |                                                                                                    |                                                                                                    |                                                                                                    |                                                                         |                                                             |                                                                                                    |

Monday, February 12, 2024 1:48 PM

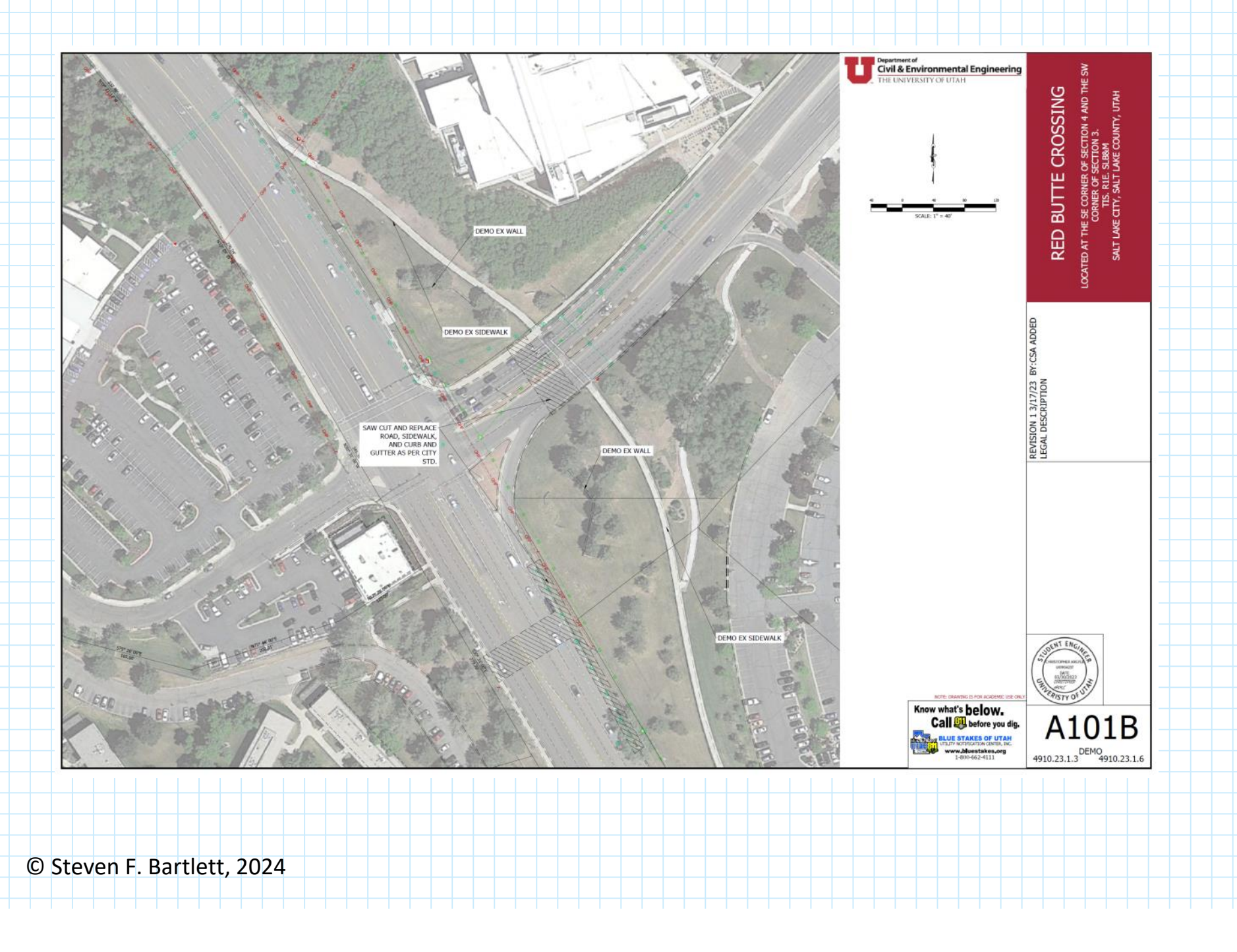

Monday, February 12, 2024 1:48 PM

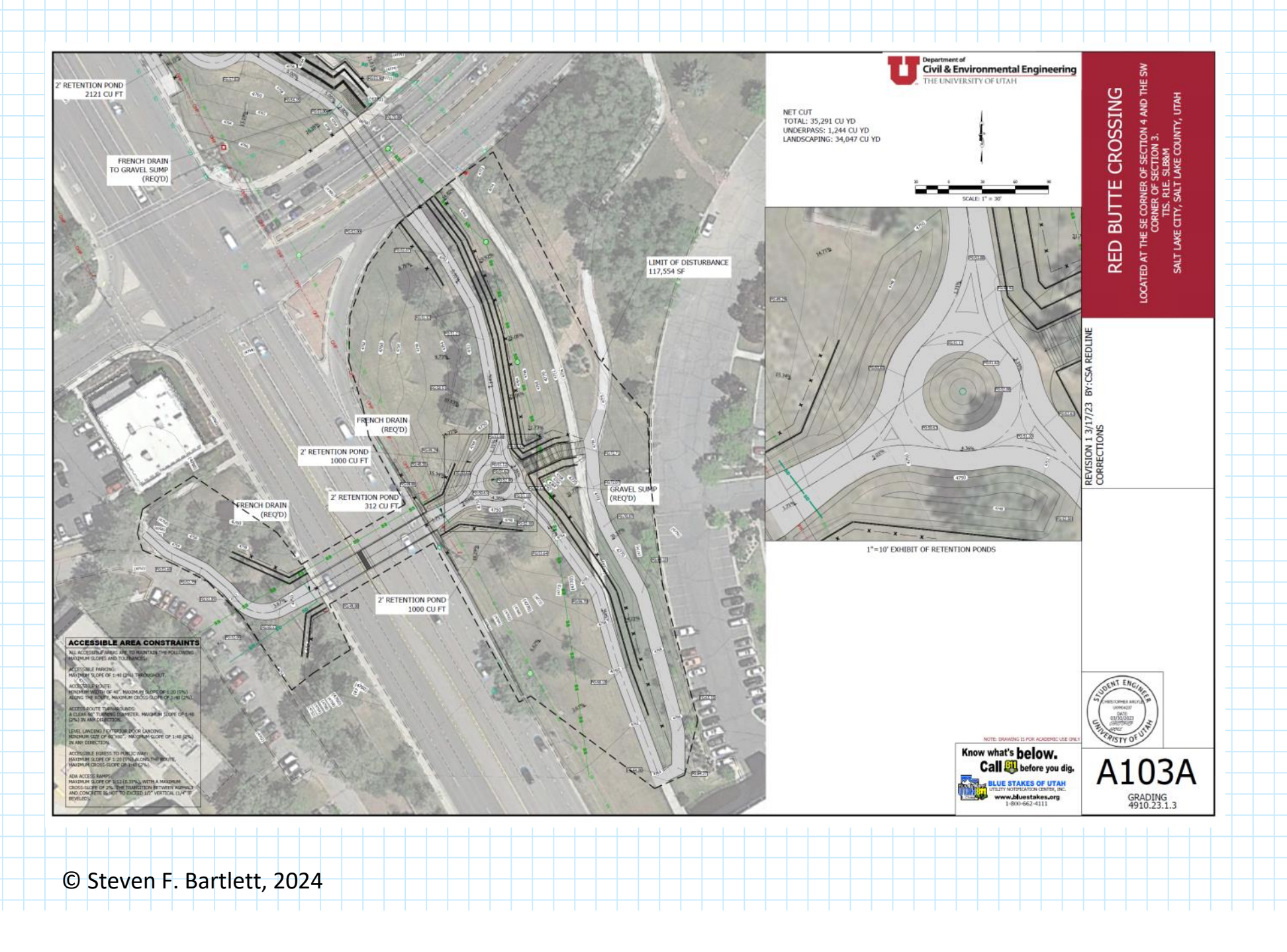

Monday, February 12, 2024 1:48 PM

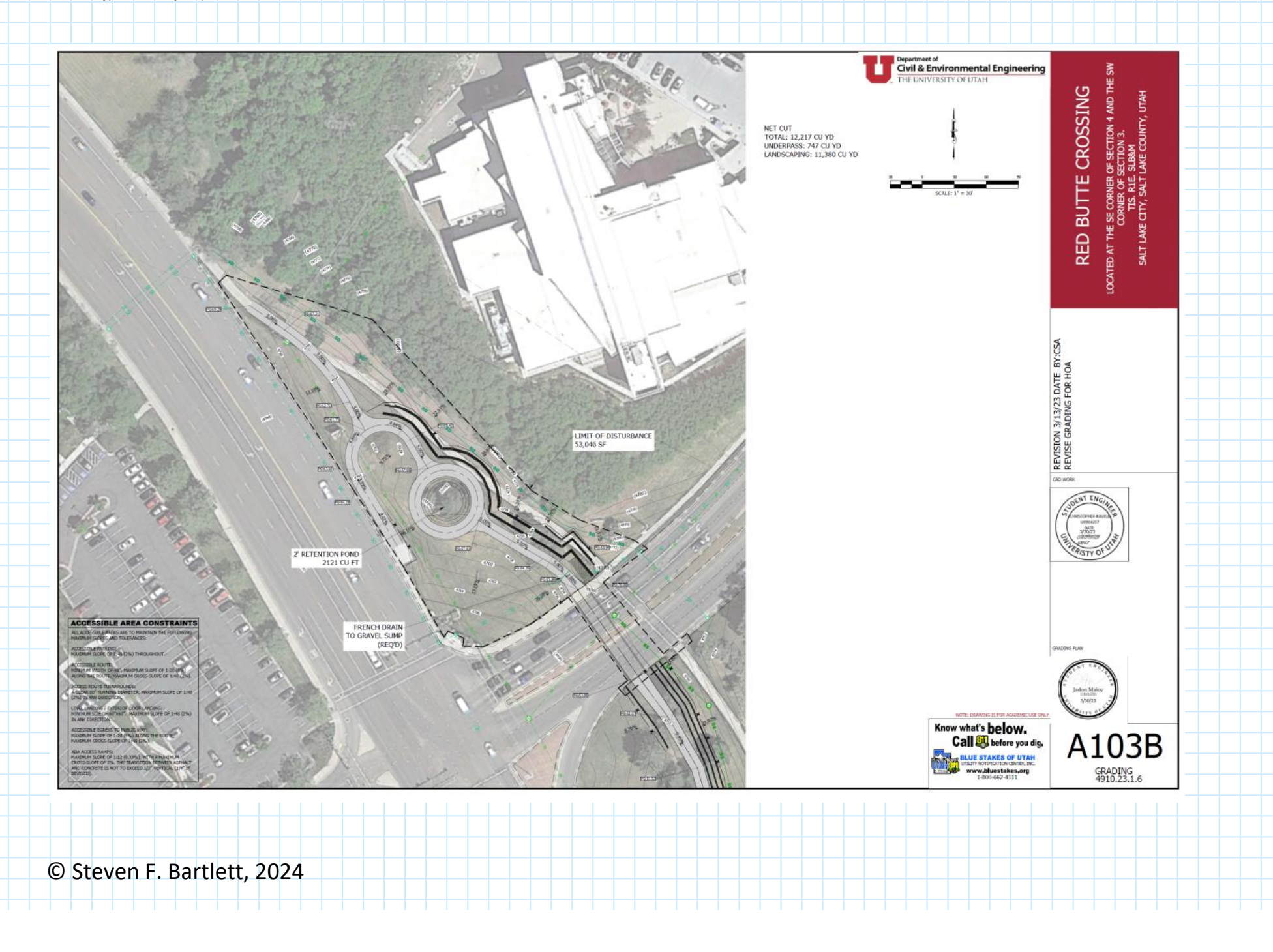

Monday, February 12, 2024 1:48 PM

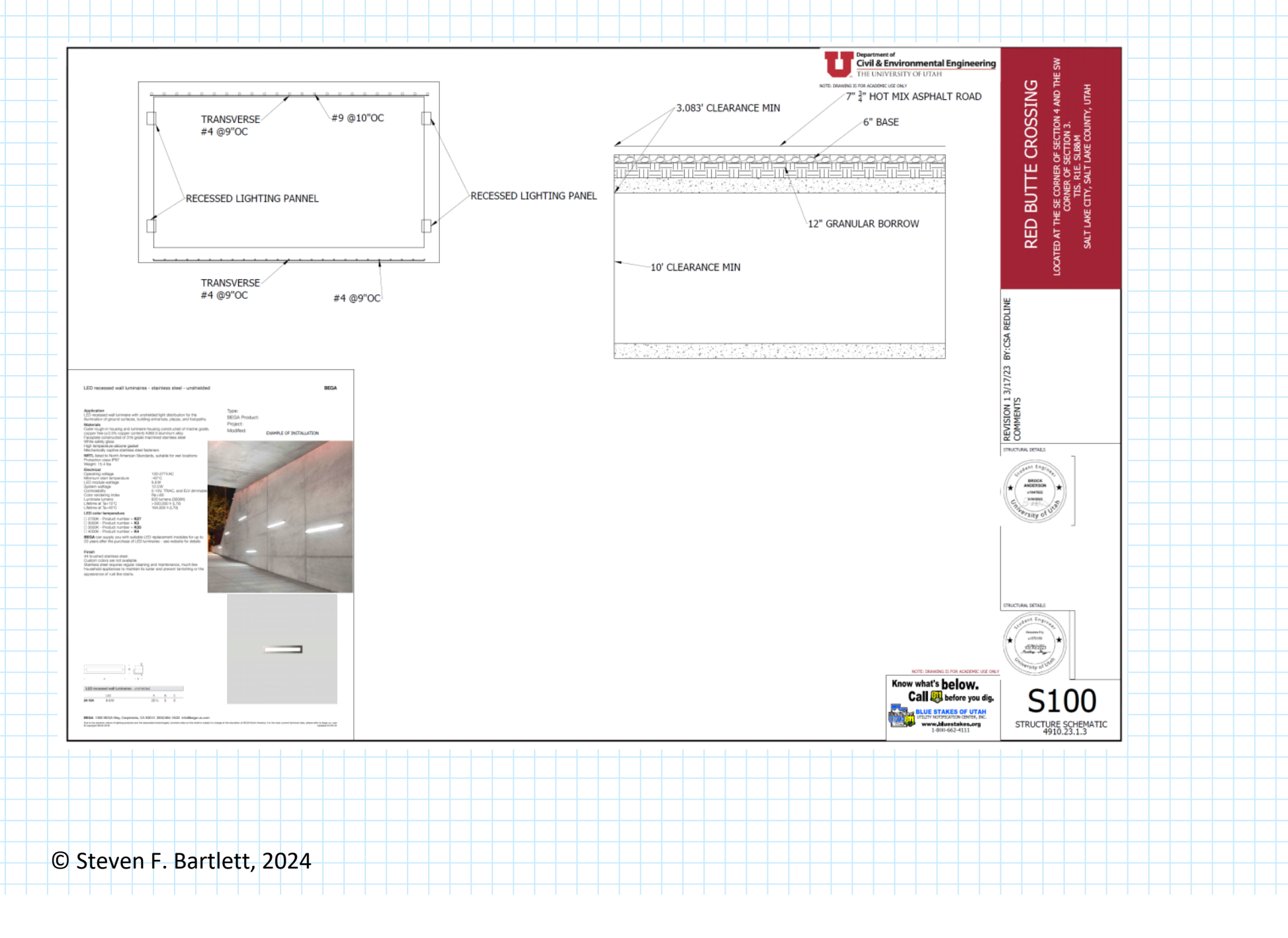

Monday, February 12, 2024 1:48 PM

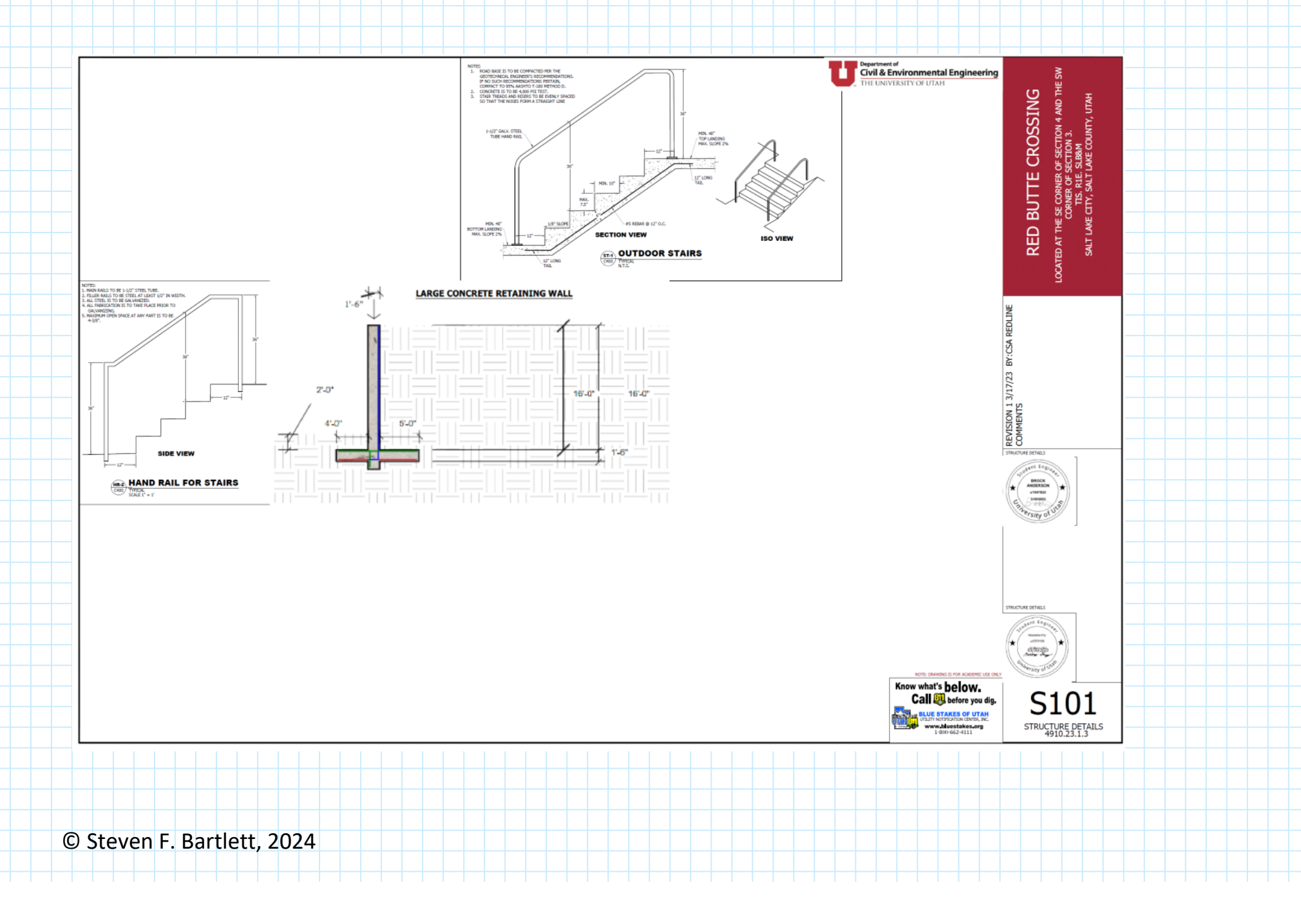

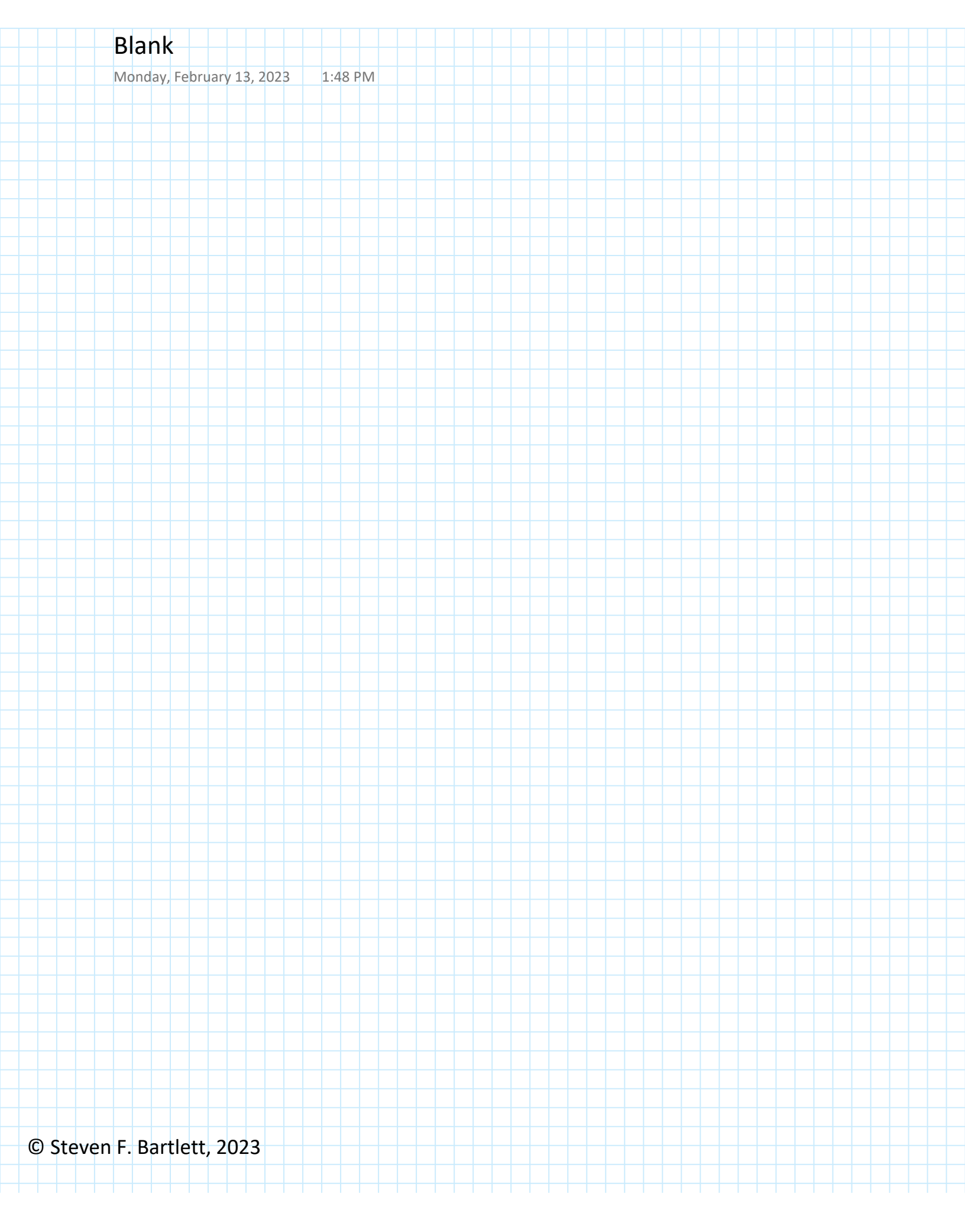